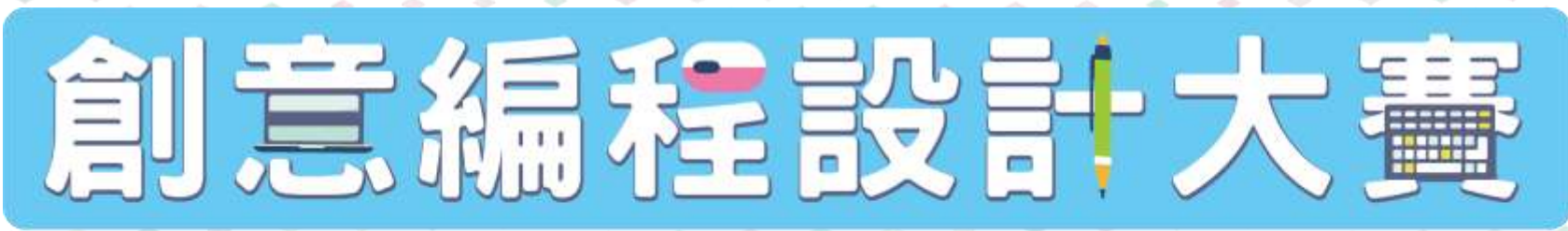

**Creative** Coder

ompetition

# 初階工作坊 **Basic Training** Workshop

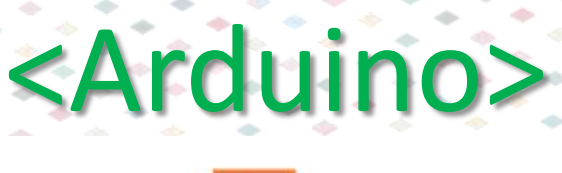

主辦機構 Organizer

the hongkong federation of youth groups

贊助 Sponsor

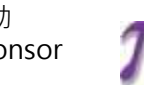

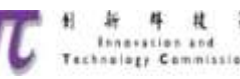

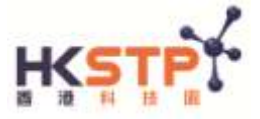

# 初階工作坊流程

Arduino使用(第一部分)
2018/19創意編程設計大賽
- 裝置模型評審(ID)

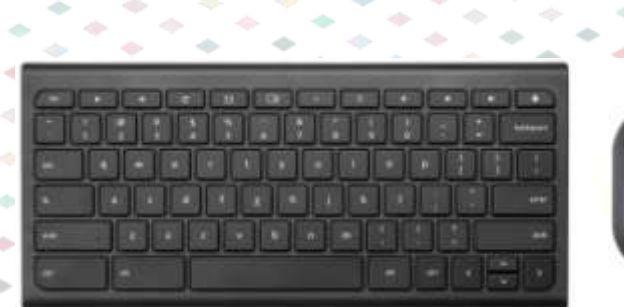

什麼是Arduino?

#### 輸入 Input

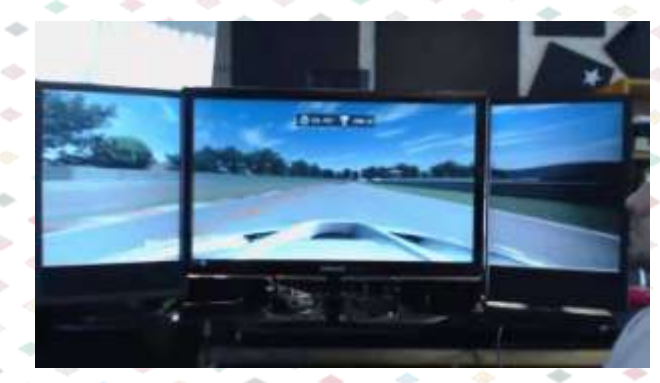

輸出 Output

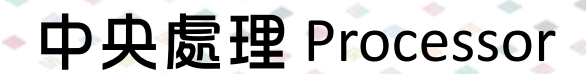

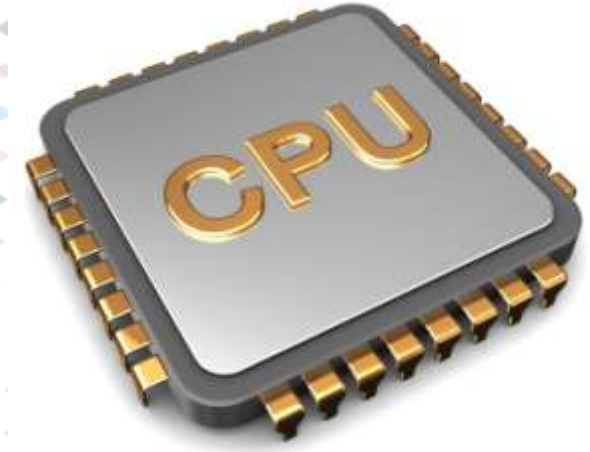

### Arduino: 微控制器 Microcontroller

ARDUINO OPEN-SOURCE COMMUNITY

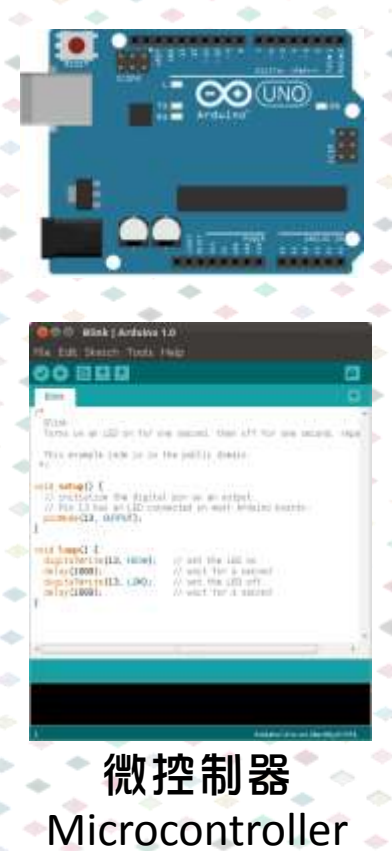

=中央處理

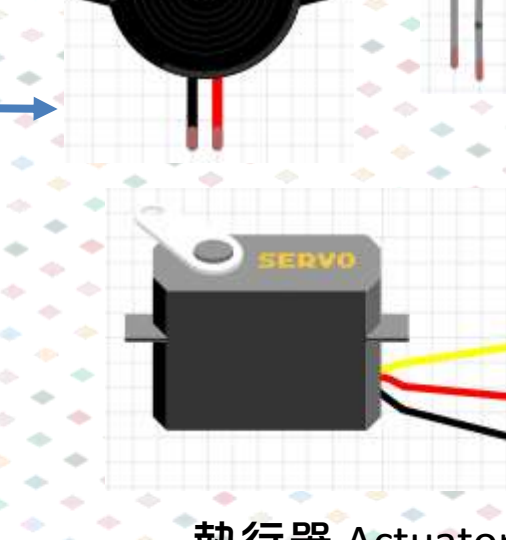

執行器 Actuator

=輸出

傳感器 Sensor

=輸入

### Arduino微控制器簡介

數位腳位(pin); \*~: PWM

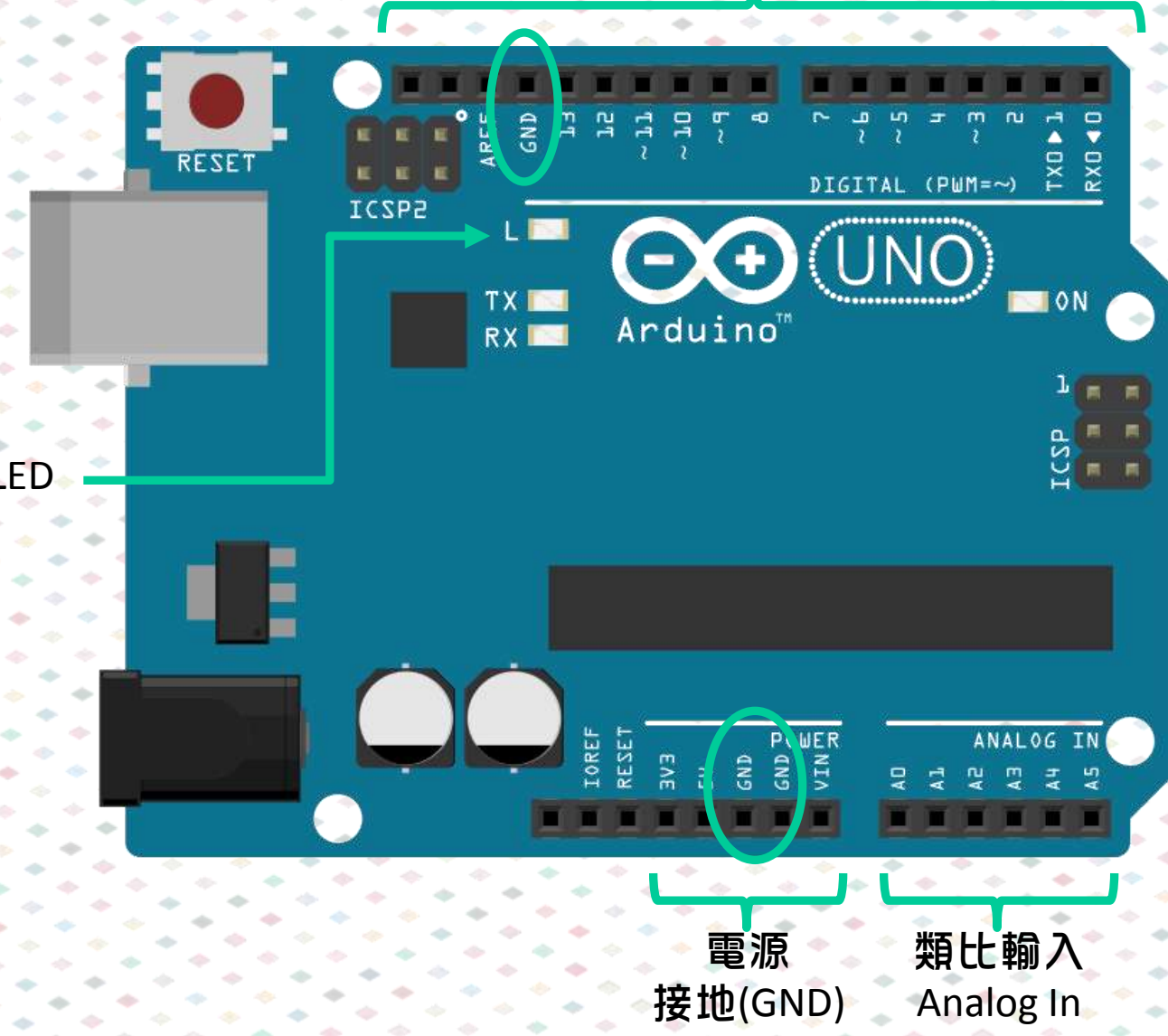

腳位13 LED

#### 執行器:發光二極管 Actuator: Light Emitting Diode (LED)

#### ◆發光二極管(LED)是一種能發光的 半導體電子元件

S1

◆<u>好處</u>:能源消耗量低、使用壽命長 堅固耐用、體積小、反應速度快

◆LED 具有<u>方向性</u>,電流由正極流向 <sub>長腳為正極</sub>;短腳為負極 負極

# 短路 Short Circuit

#### Short circuit

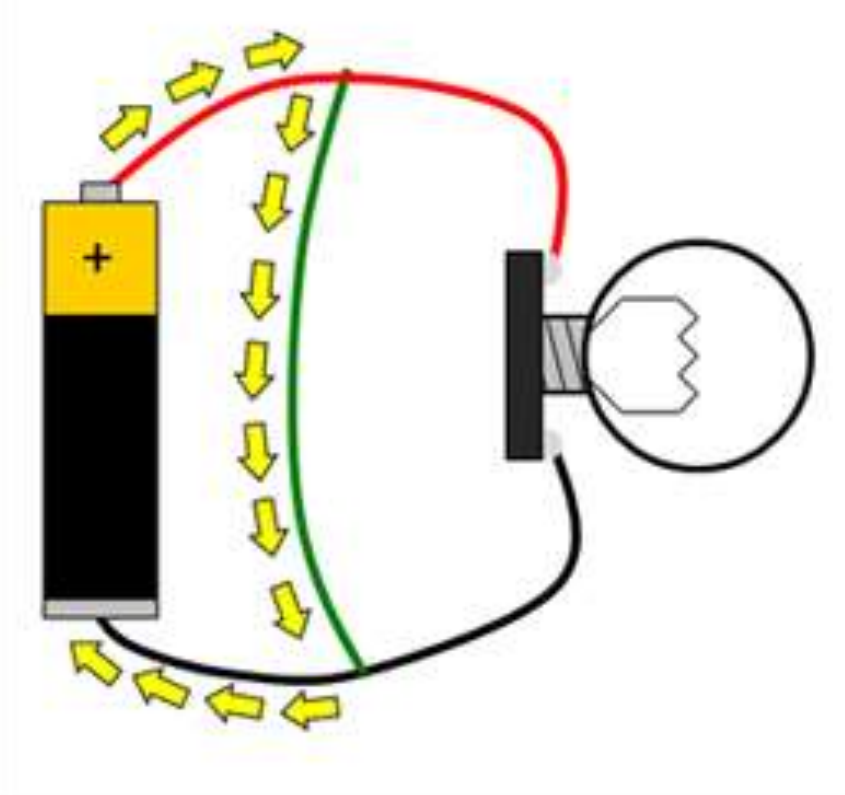

### 切勿蓄意連接短路!

## 麵包版 Breadboard

-

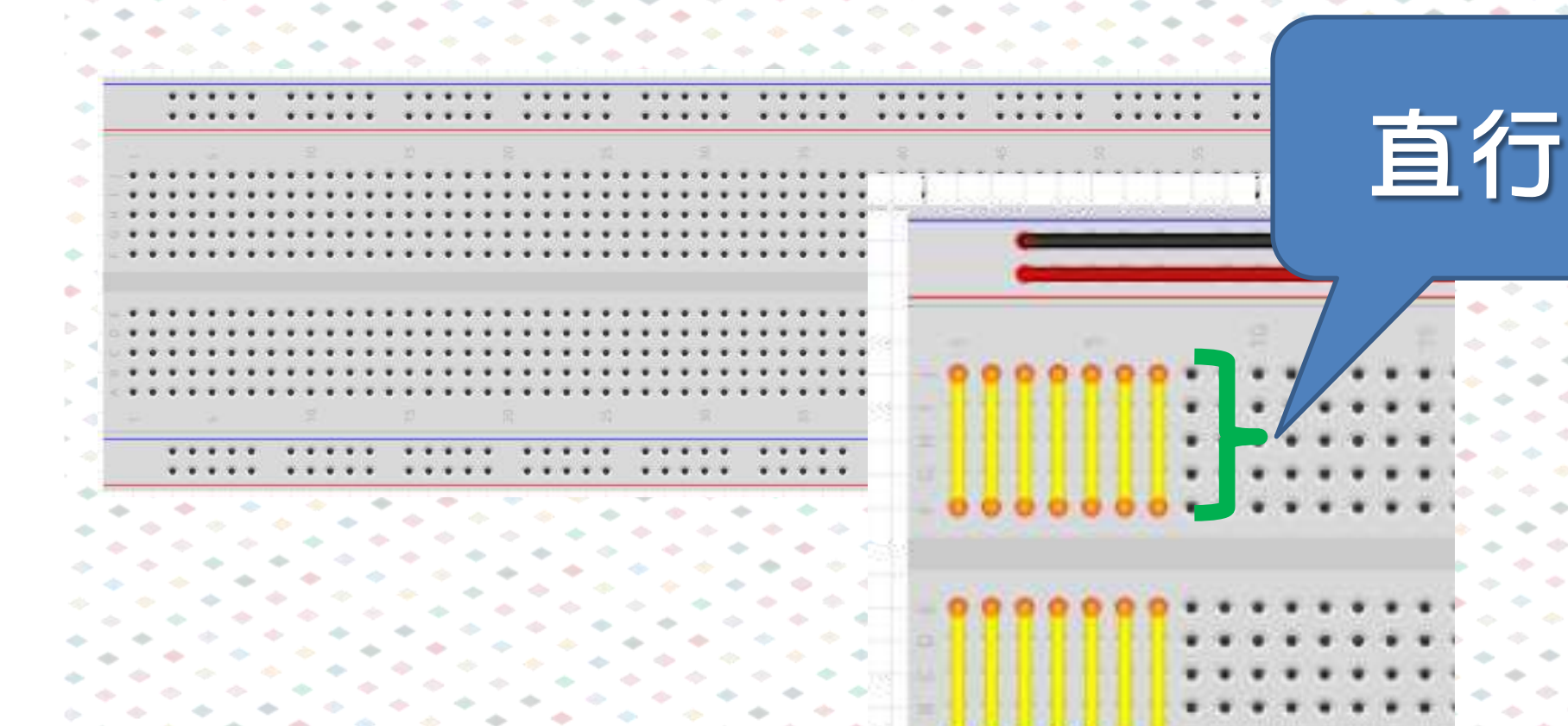

-

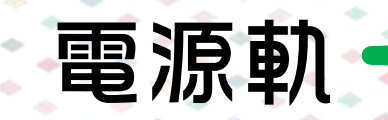

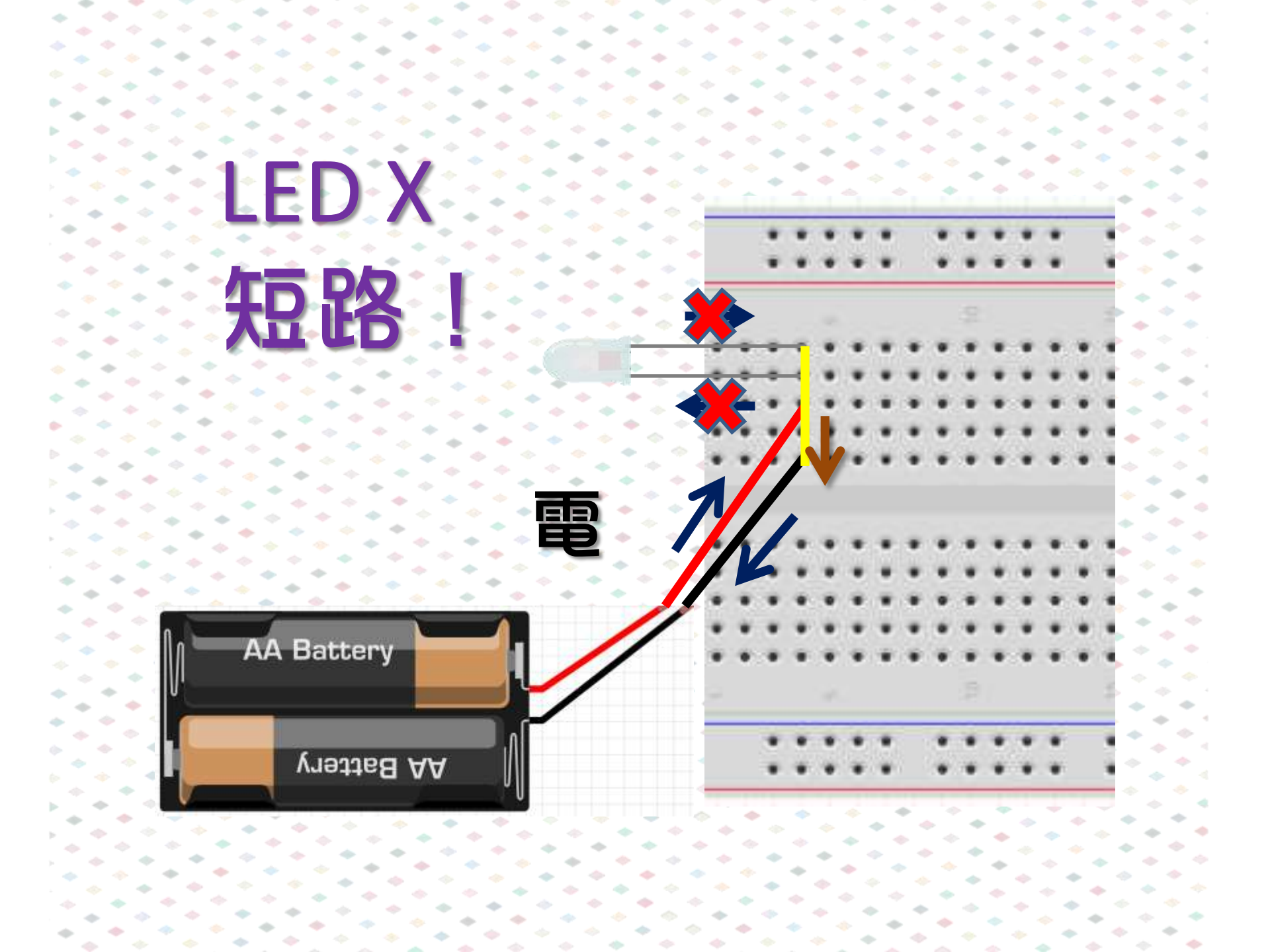

# 常見錯誤

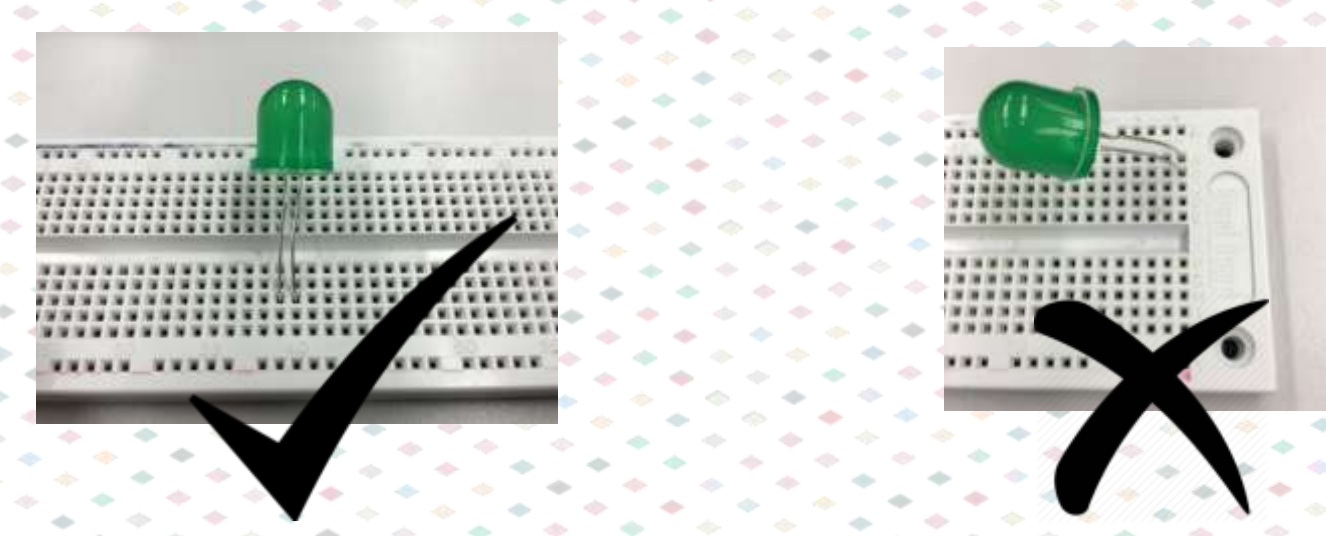

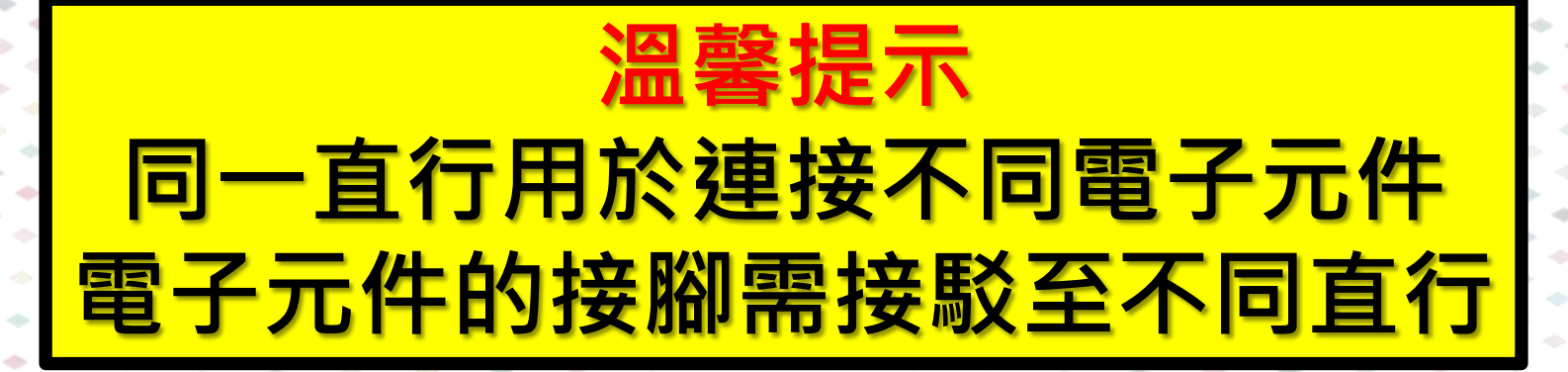

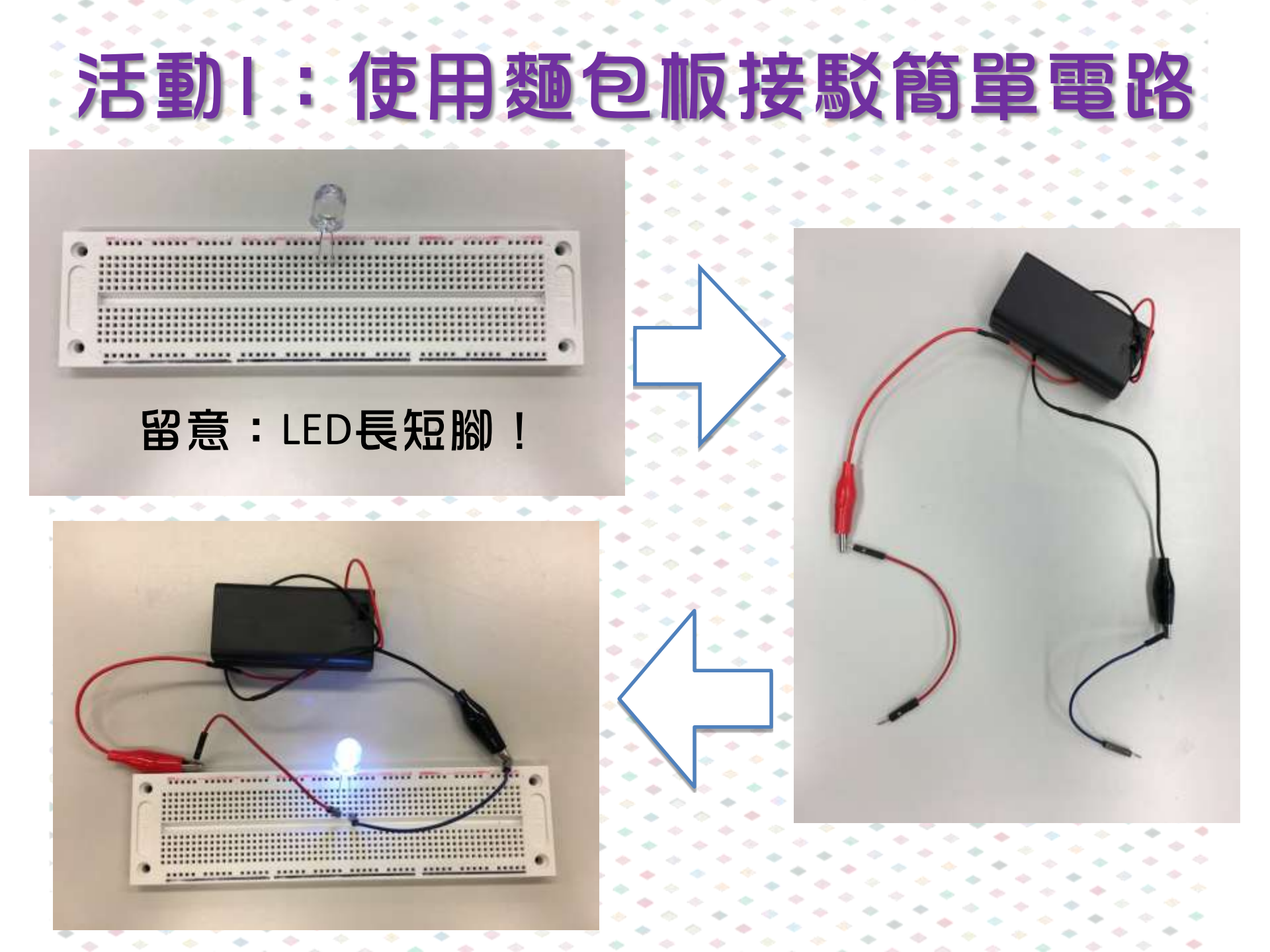

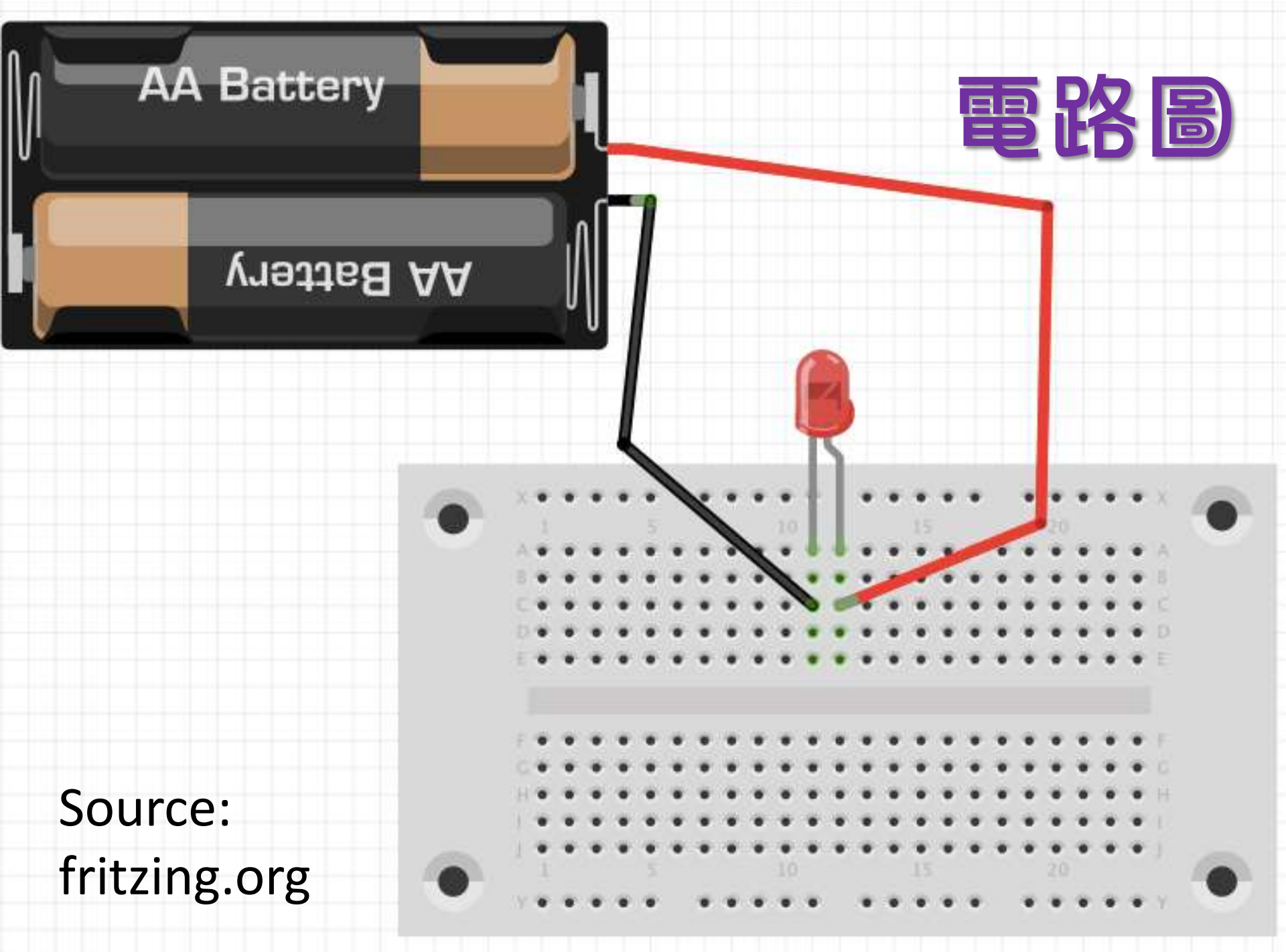

-

# 活動2:使用Arduino接駁簡單電路

由各組不同元件 組合讓電流通過 的排列稱為<u>電流</u>

當電流通過並完 成一個循環,就 形成一個完整的 <u>閉合電路</u>

在是次練習, Arduino微控制 器的作用為提供 電源

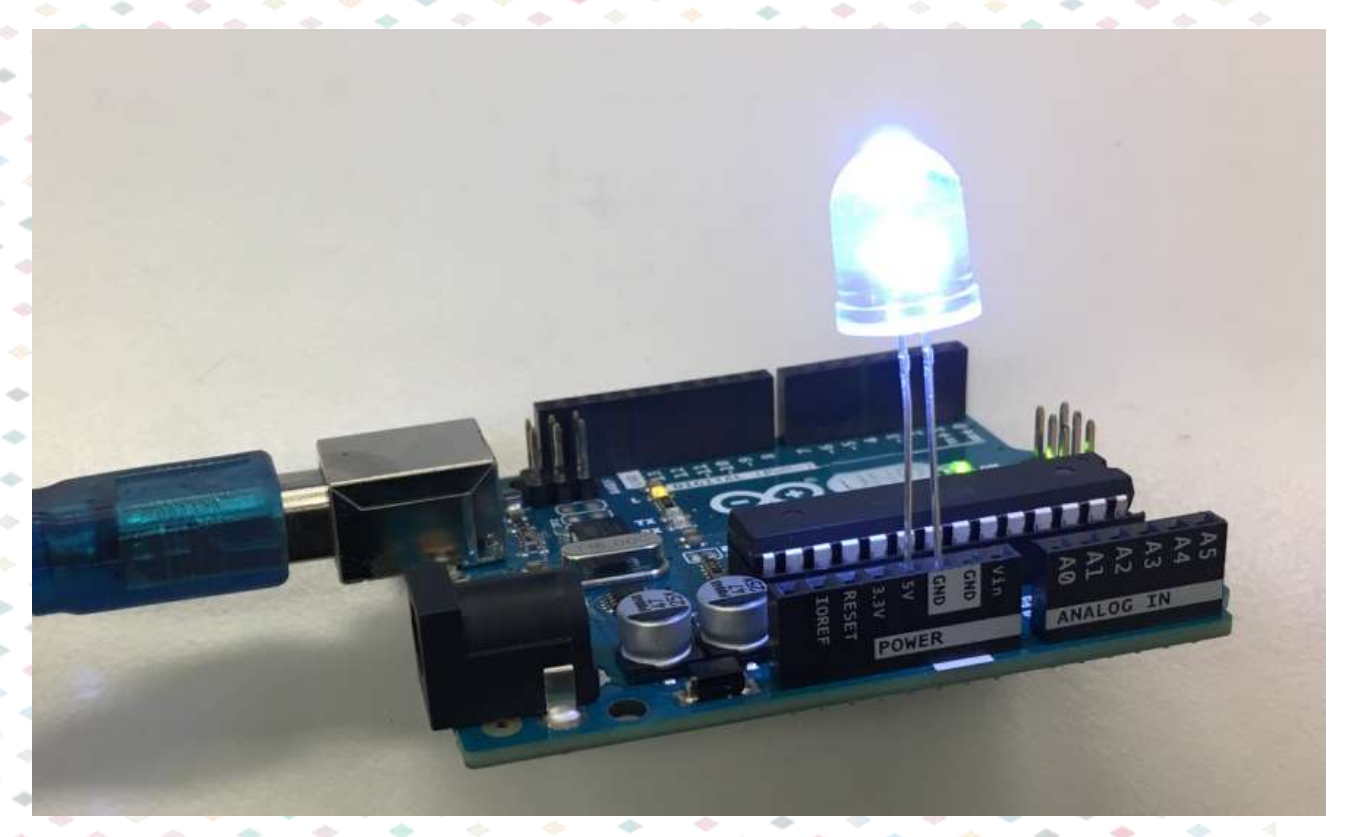

5V或3.3V為正極、GND(ground,接地)為負極

# 使用麵包板

12

100

14 14

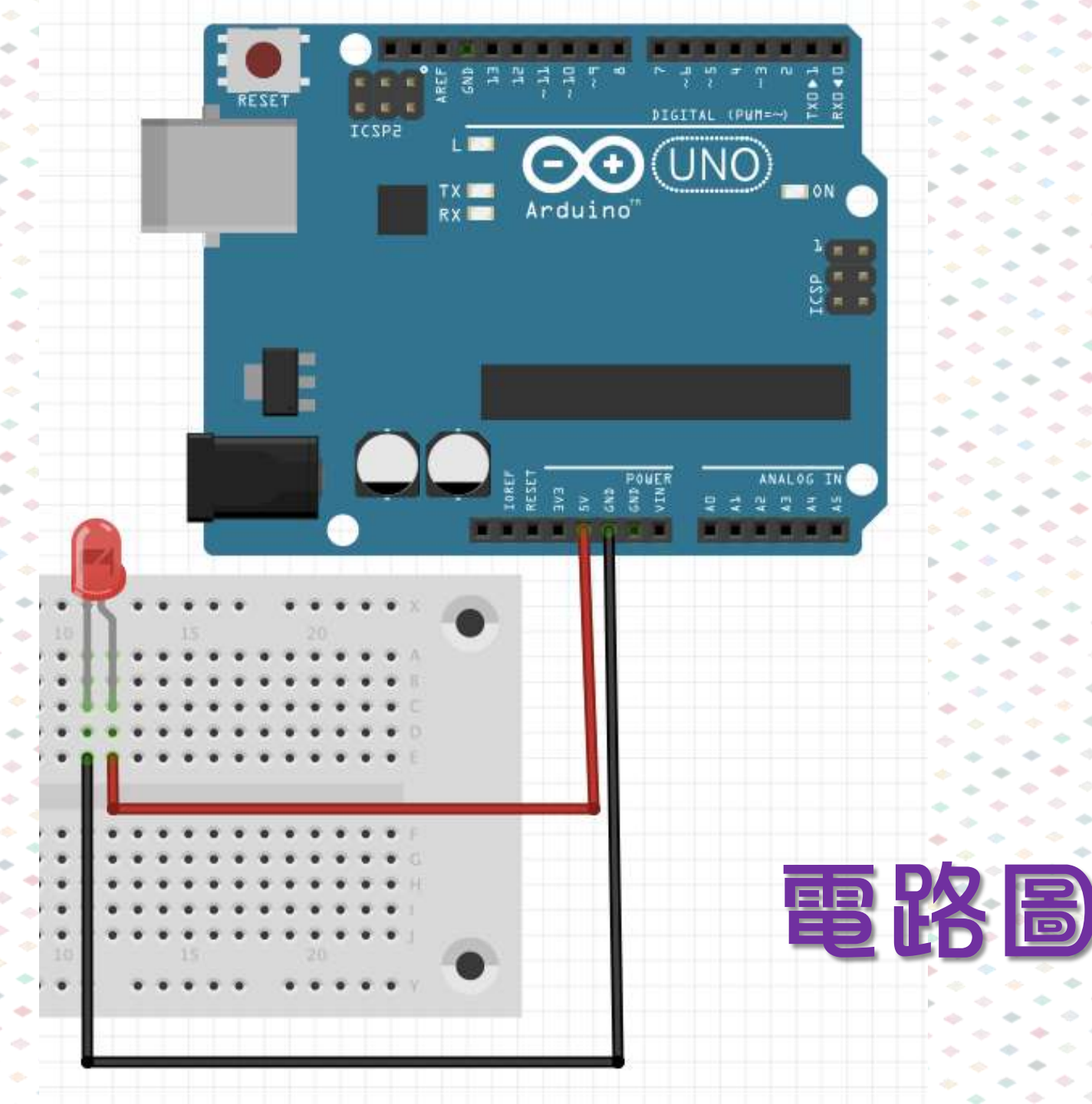

÷

-

-

÷

-

 $\bullet$ 

-

-

-

-

-

-

-

 $\diamond$ - $\rightarrow$ - $\Rightarrow$ - $\rightarrow$ ------ $\sim$  $\rightarrow$  $\diamond$ --------÷  $\diamond$ -+  $\Rightarrow$ ---- $\rightarrow$ - $\Rightarrow$ - $\sim$ - $\diamond$ 

\* +

 $\diamond$ 

**~** 

#### mBlock 3 $\bullet$ ٠

 $\Leftrightarrow$ 

+

-

 $\diamond$ 

-

 $\diamond$ 

 $\diamond$ 

 $\Phi$ 

-

÷

**~** 

0

 $\diamond$ 

 $\diamond$ 

-

--

-

-

 $\sim$ -

 $\diamond$ 

 $\diamond$ 

-

--

- $\Rightarrow$ 

-

-

-

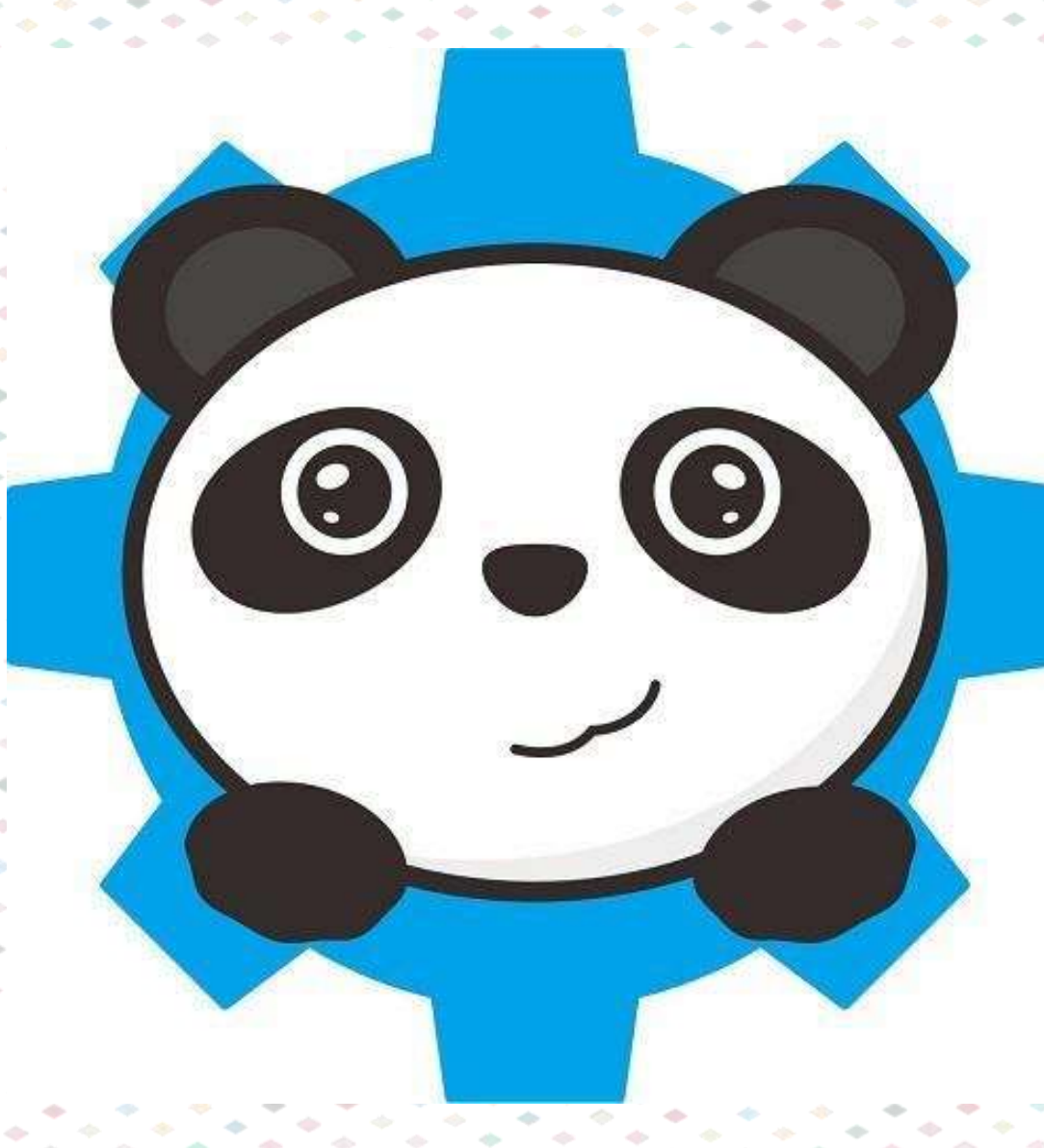

- $\diamond$ -- $\diamond$ b ----

-

÷

٠

-

 $\Rightarrow$ 

# 使用mBlock步驟

1. 電腦連接Arduino UNO 2. 開啟mBlock程式 3. 選擇語言(English) 4. [Connect] →於[Serial Port]中選擇最大COM Port (Windows) 或最大modem (MacOS) 5. [Board] → 選擇Arduino UNO 6. [Edit]  $\rightarrow$  [Arduino mode]

#### 如果連接出現任何問題・請重覆以上步驟

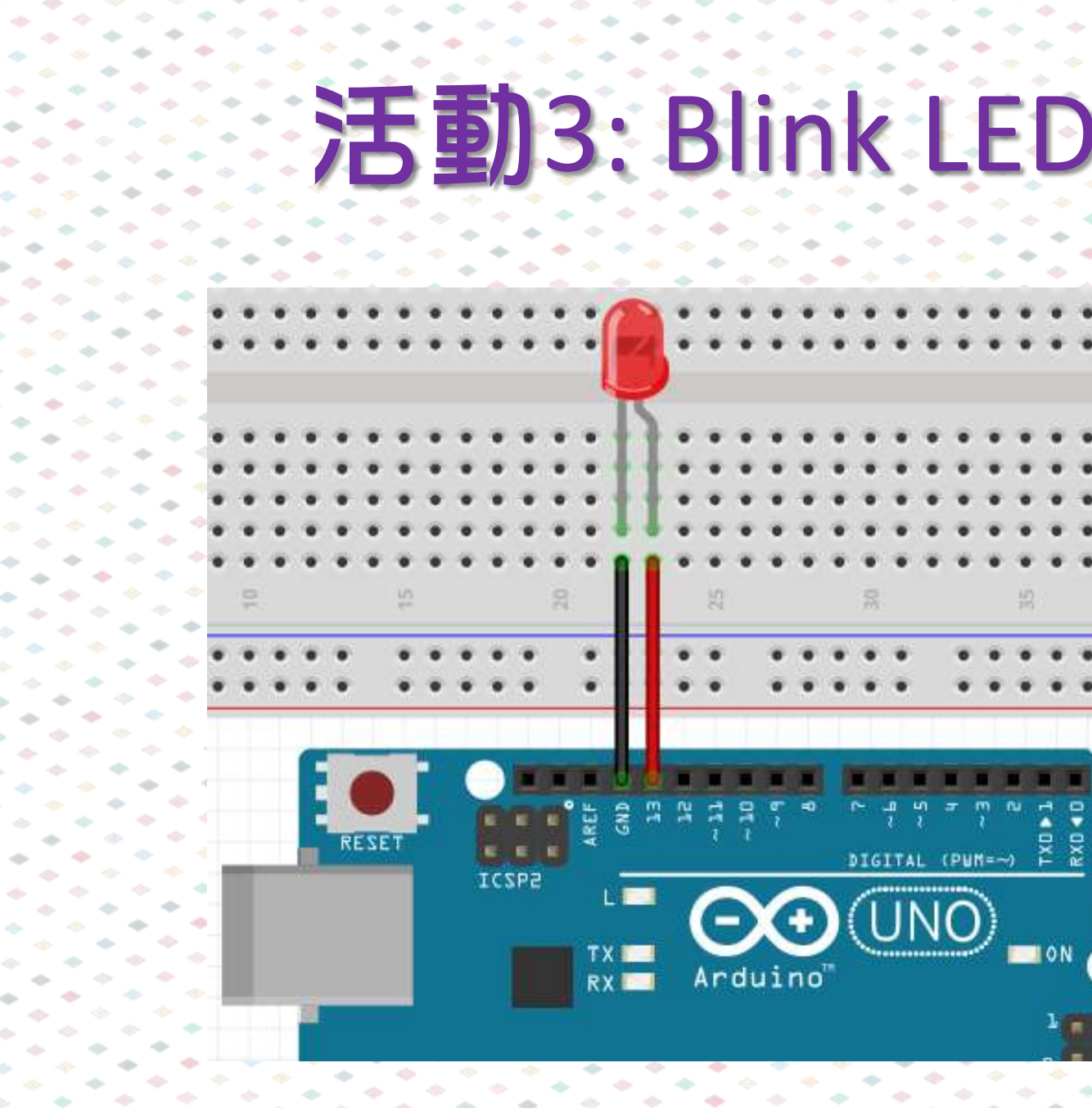

-+-------- $\diamond$ -- $\Leftrightarrow$ - $\diamond$ --- $\rightarrow$ -- $\diamond$ - $\diamond$ -

-

-

-

-

. TX0 RX0

1 O N

-0-

 $\bullet$ 

-

--------

-

-

 $\diamond$ 

-

## mBlock程式

#### Arduino Program

forever

#### set digital pin 13 output as (HIGH)

wait 0.1 secs

#### set digital pin 13 output as LOW

wait 0.1 secs

### 共有電源/接地 (Common Power / Ground)

#### 連接超過1顆電子元件時需要共有能源及接地

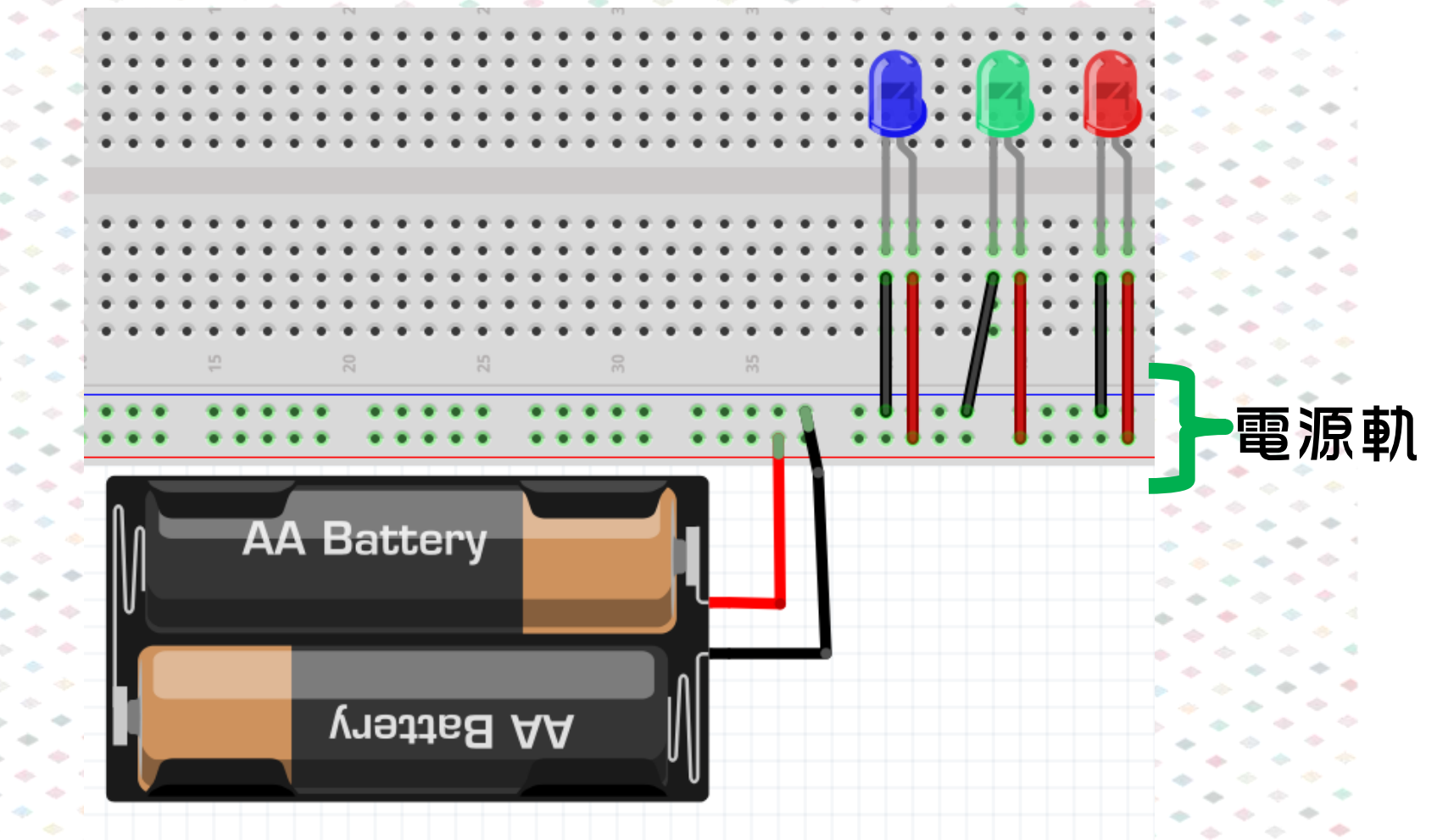

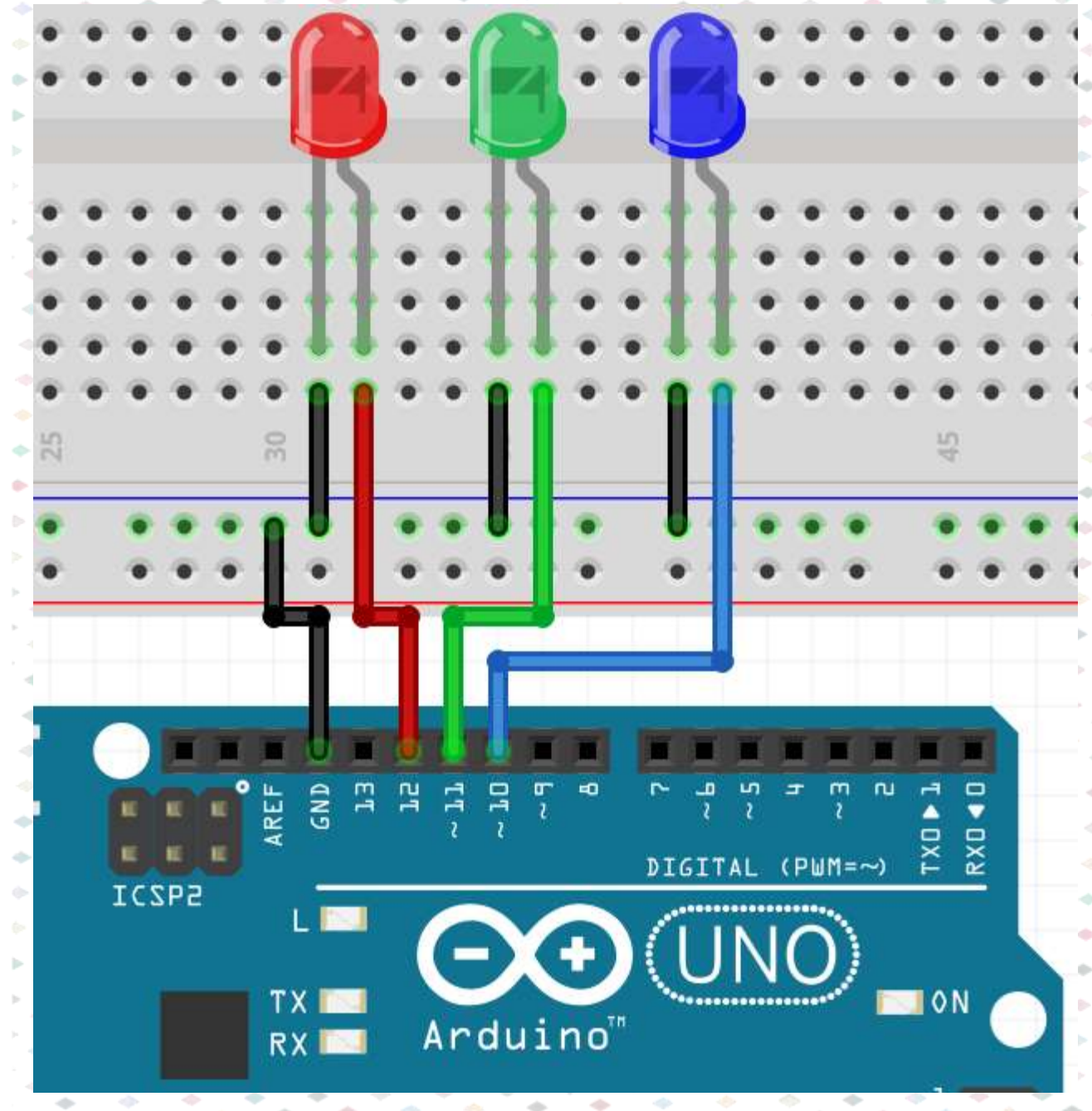

 $\Rightarrow$ 

-

 $\Rightarrow$ 

 $\diamond$ 

-

-

-

 $\diamond$ 

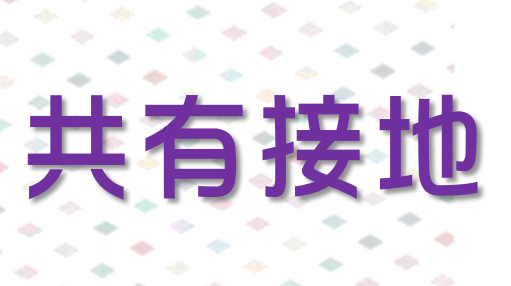

-

-

#### Arduino Program

#### forever

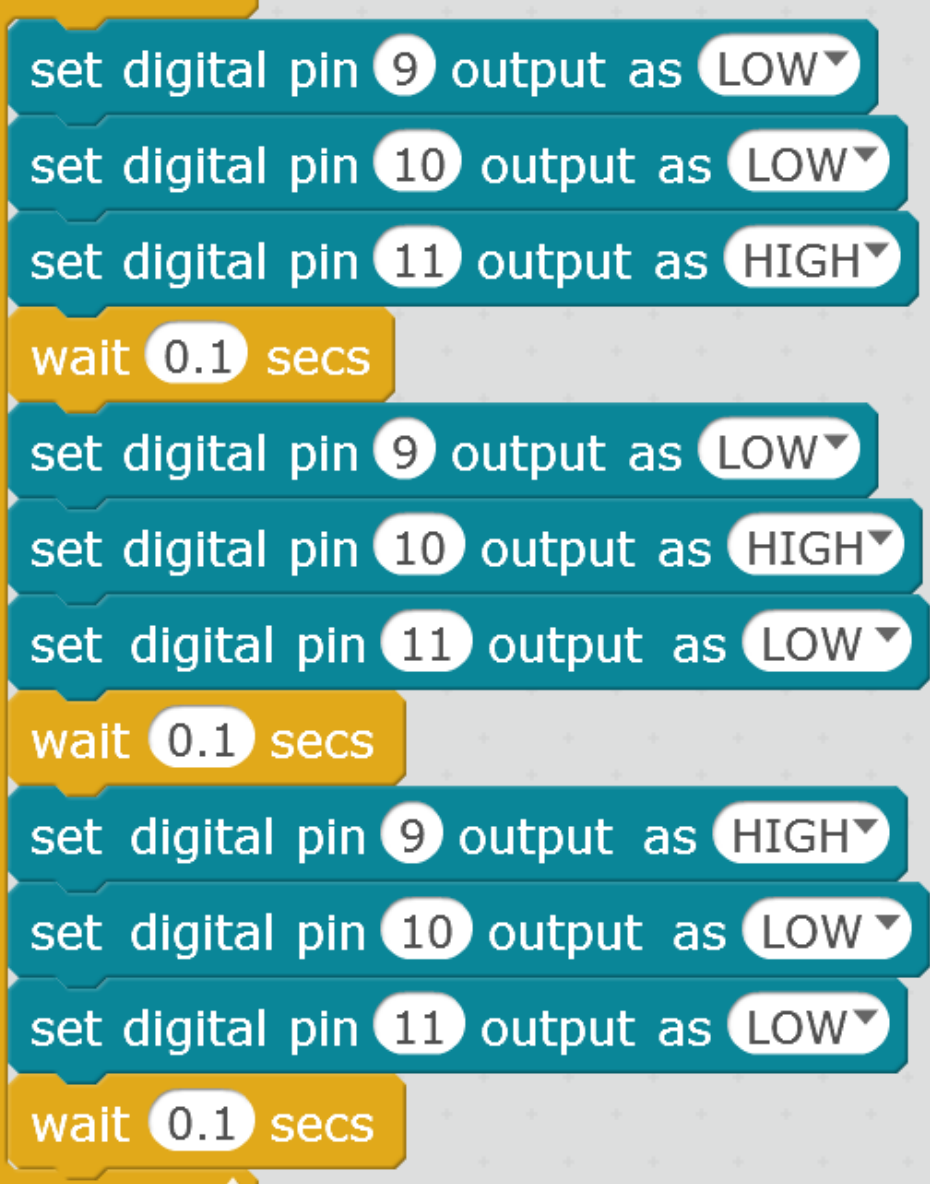

# 活動5:按鈕...開燈!

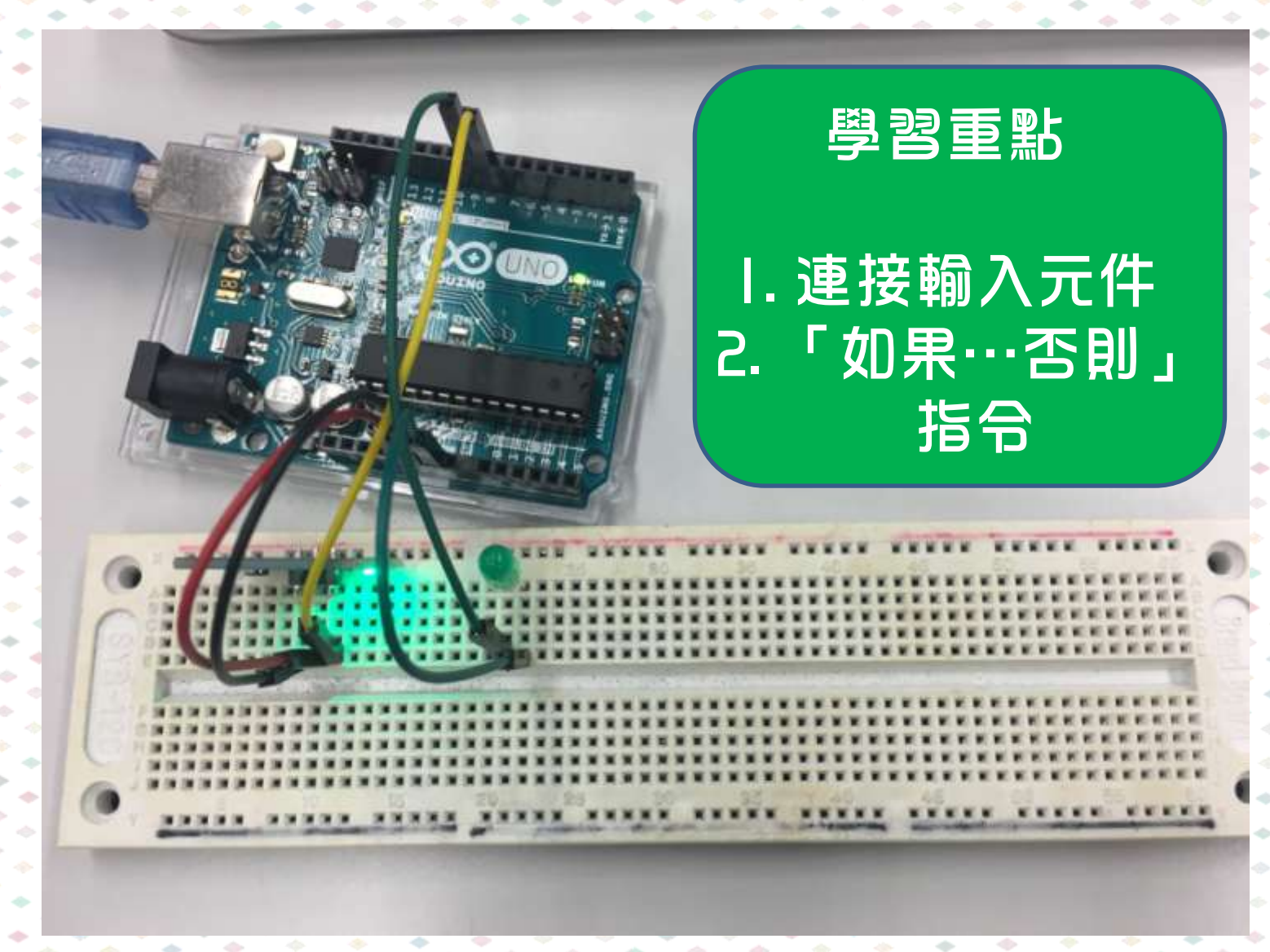

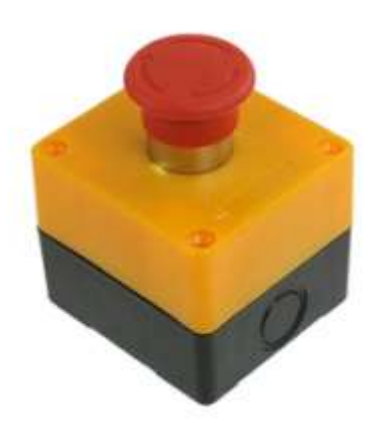

 $\bullet$ 

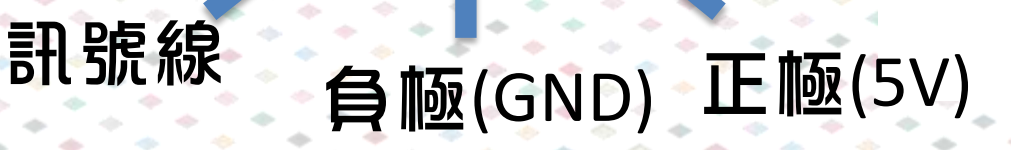

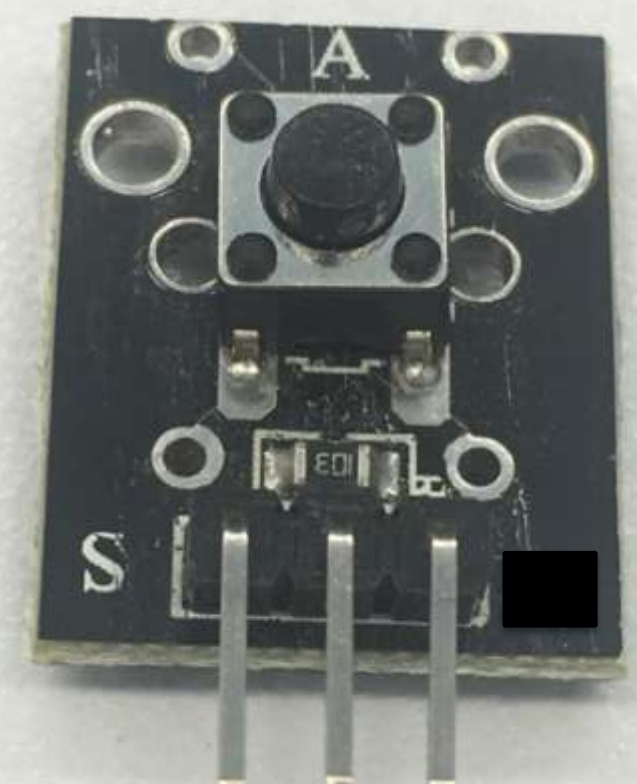

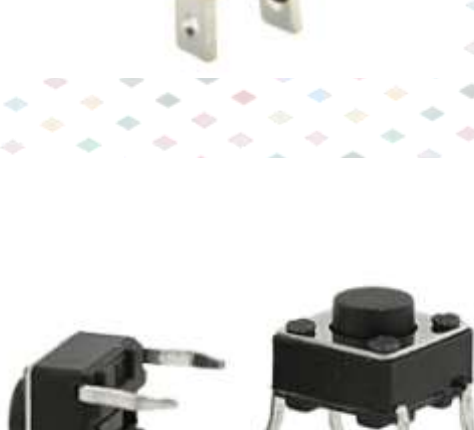

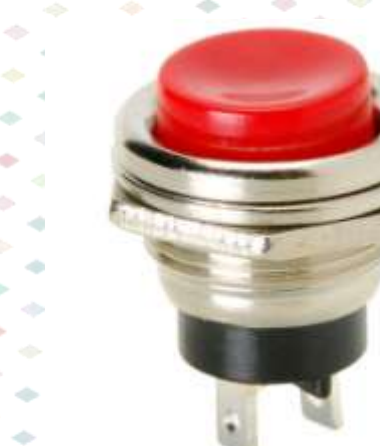

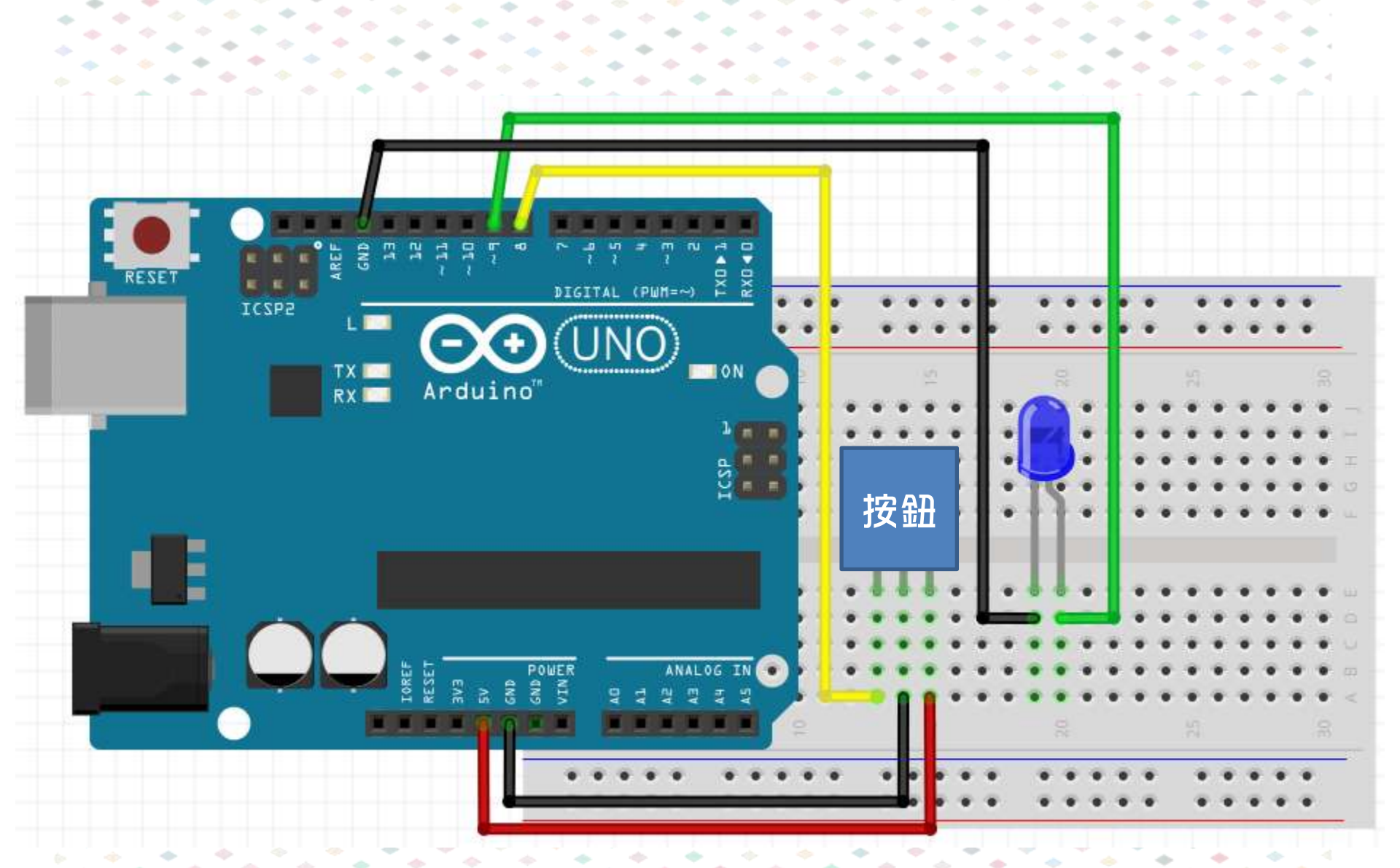

- SIG 接孔8 VCC - 接孔5V GND - 接孔GND
  - LED長腳-接孔9 LED短腳-接孔GND

# 活動5:按鈕...開燈!

#### 如果按住開闢,就點亮LED,否則關閉LED

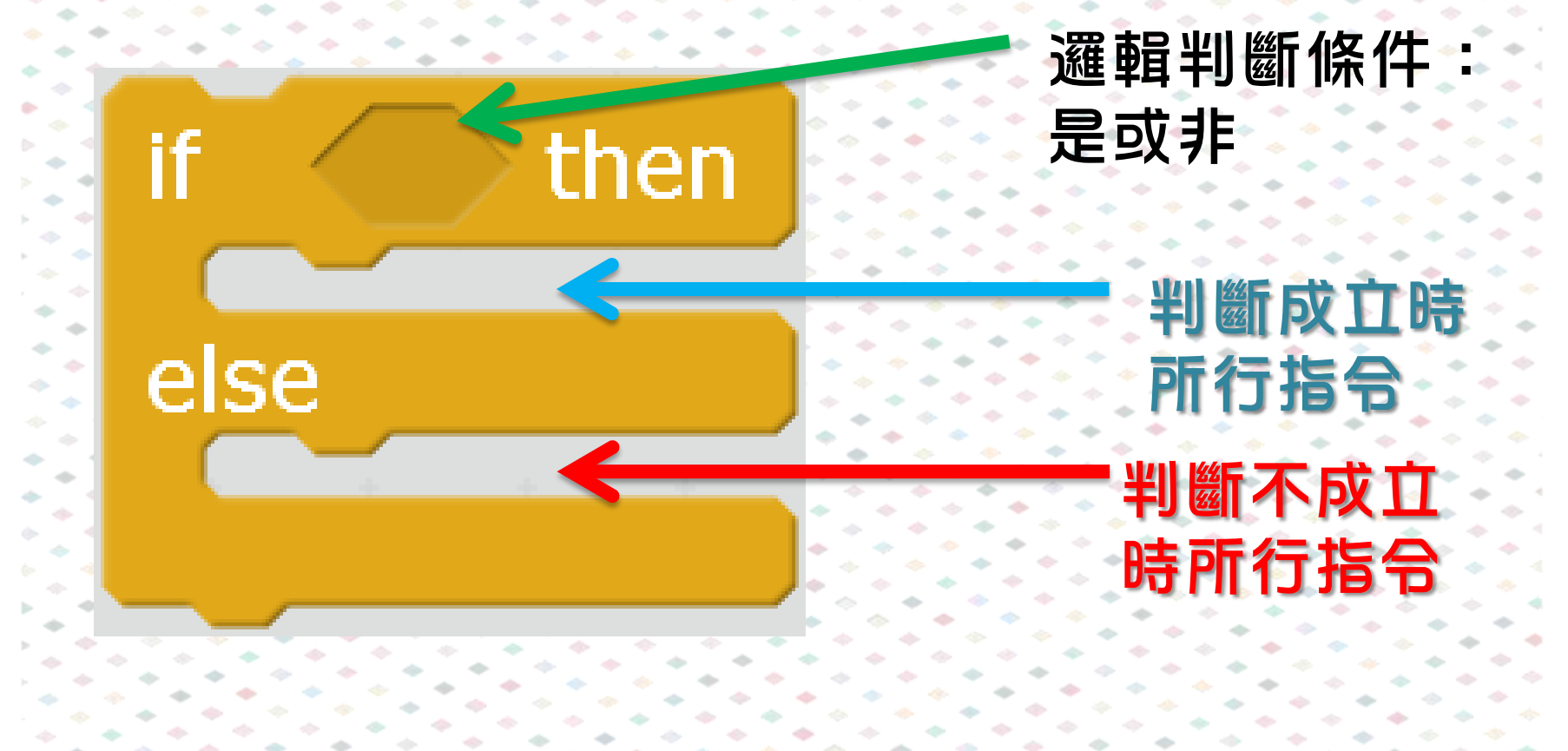

#### Arduino Program

wait (0.1) secs

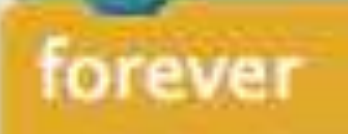

else

read digital pin 8 then

set digital pin 9 output as HIGH

set digital pin 9 output as LOW

# 類比輸入 Analog-in

Arduino 已有部份腳位設定類比至數碼轉換器 轉換數值由0至1023(共1024或2<sup>10</sup>) 例子:電位器(可變電阻)、光敏電阻(LDR)

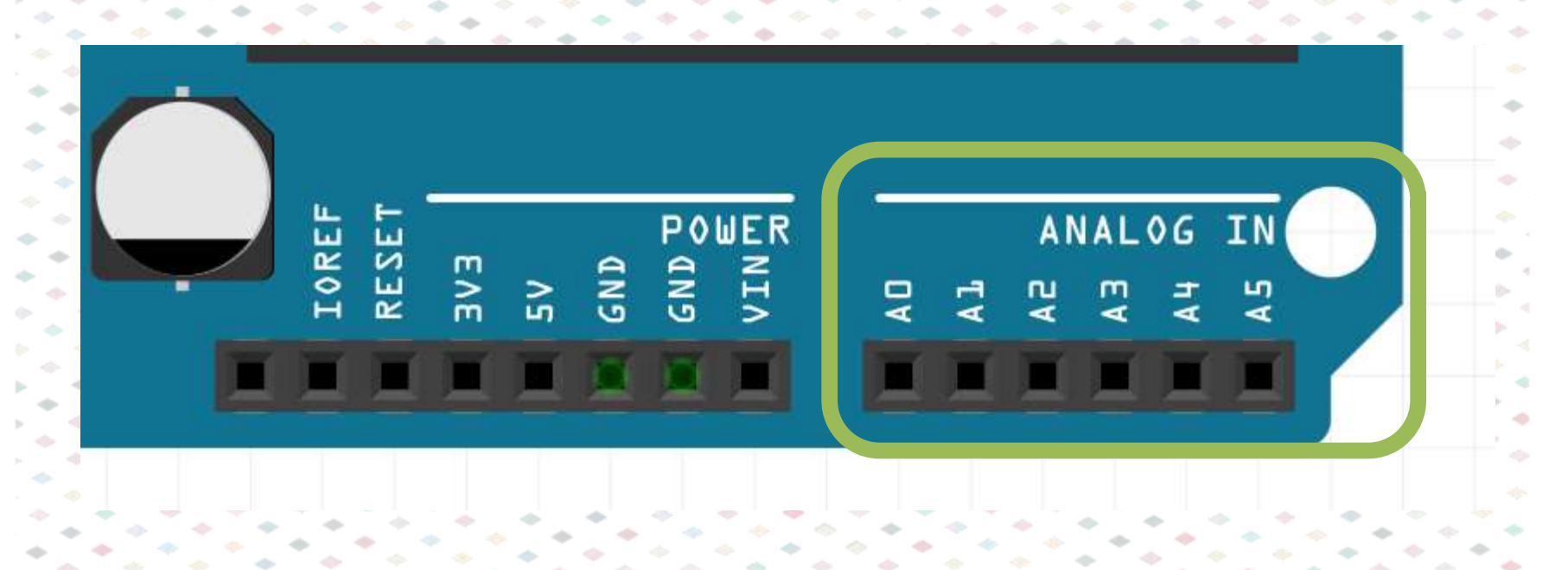

# 活動6:使用可變電阻開啟LED

AO

— GND

## 活動6:使用可變電阻開啟LED

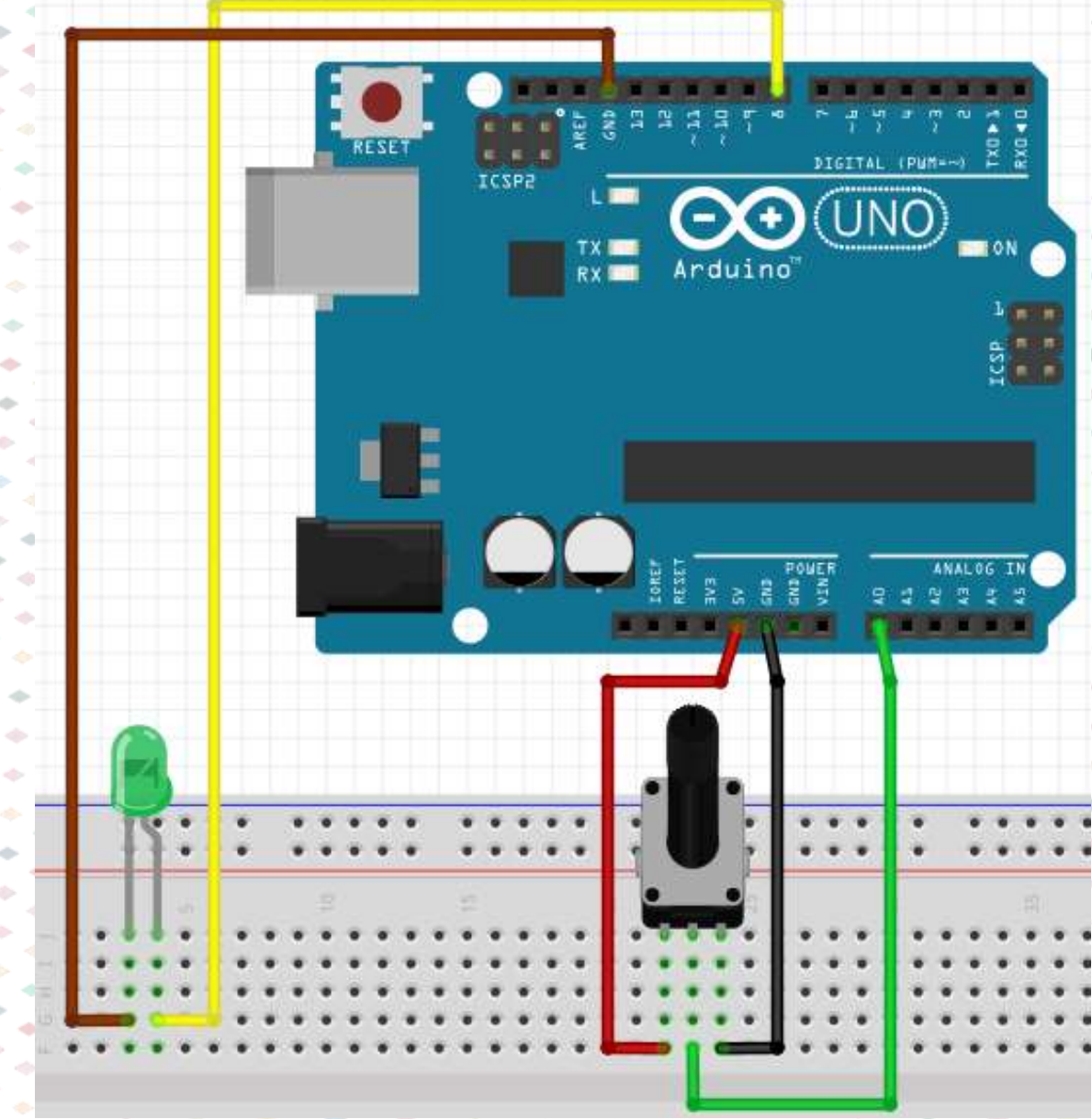

# 活動6:使用可變電阻開啟LED

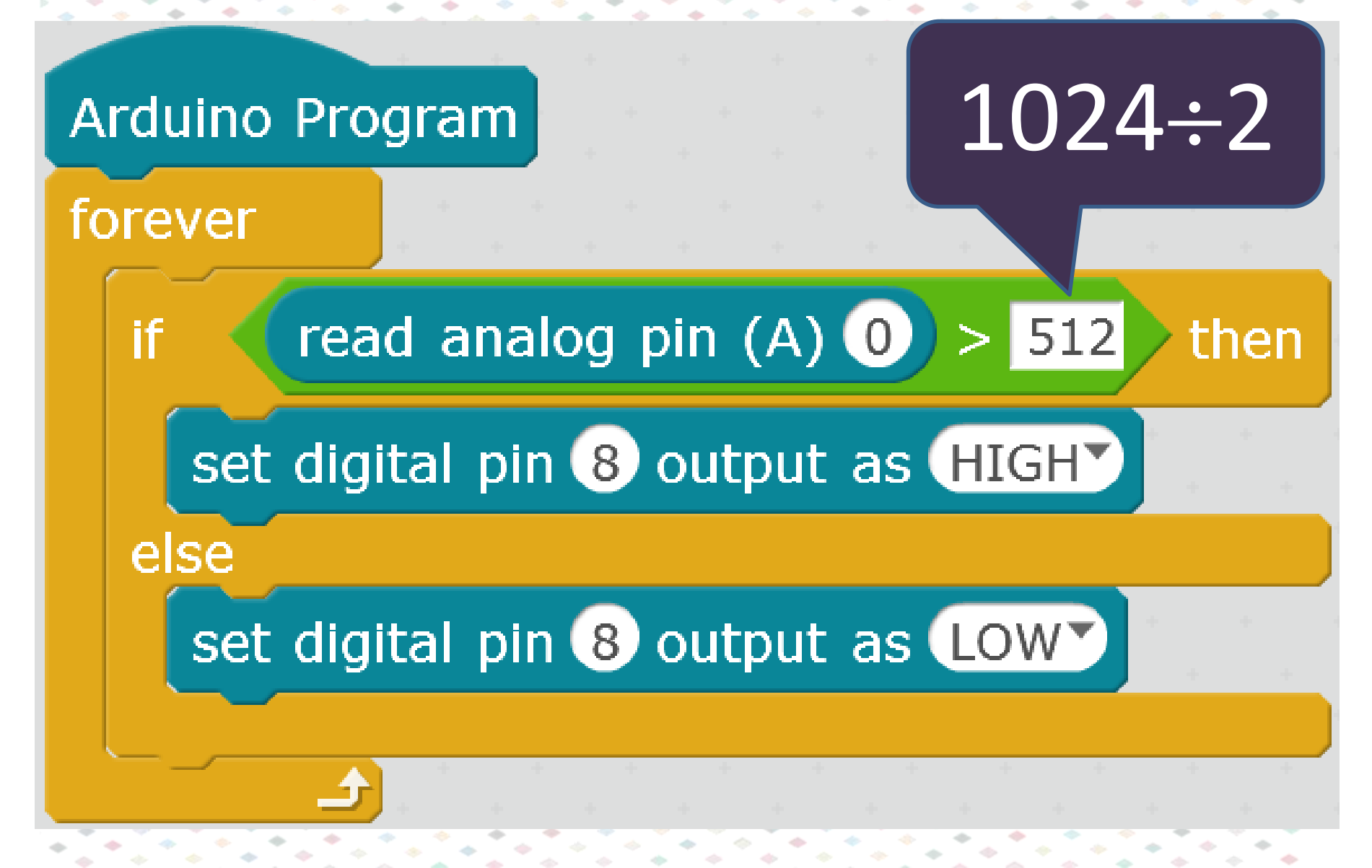

# 光敏電阻 Light Dependant Resistor, LDR

### 光度増加 → 電阻下降

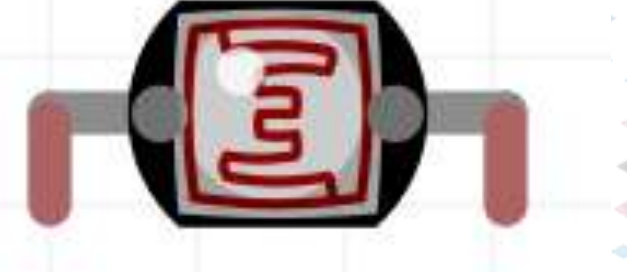

## 光敏電阻模組

### A0:訊號接腳 D0:數碼接腳(不用連接) VCC:電源接腳

GND:接地接腳

# 測試光度值

-

-

A0-接孔A0 VCC-接孔5V GND-接孔GND

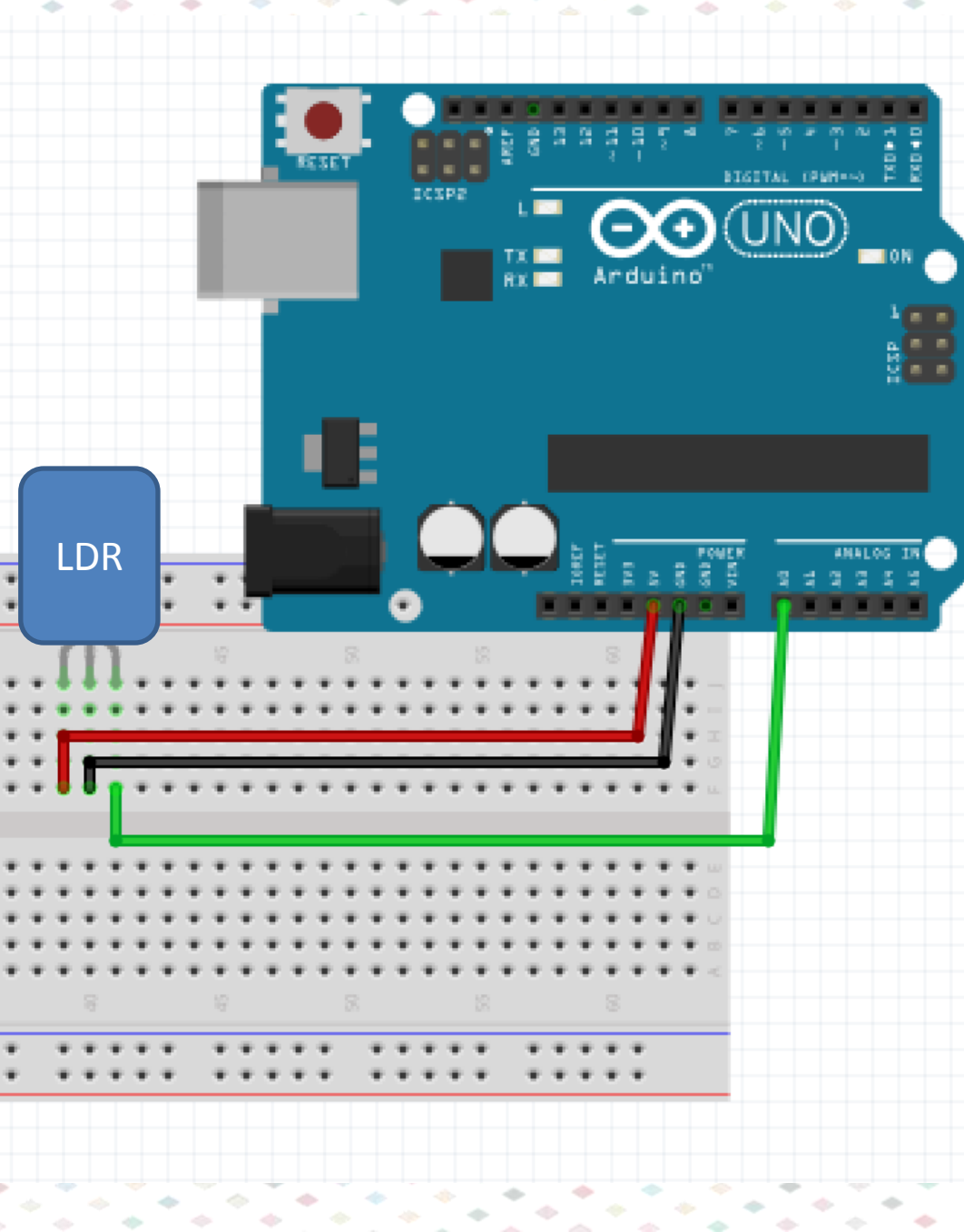

# M-Panda 說出光度值

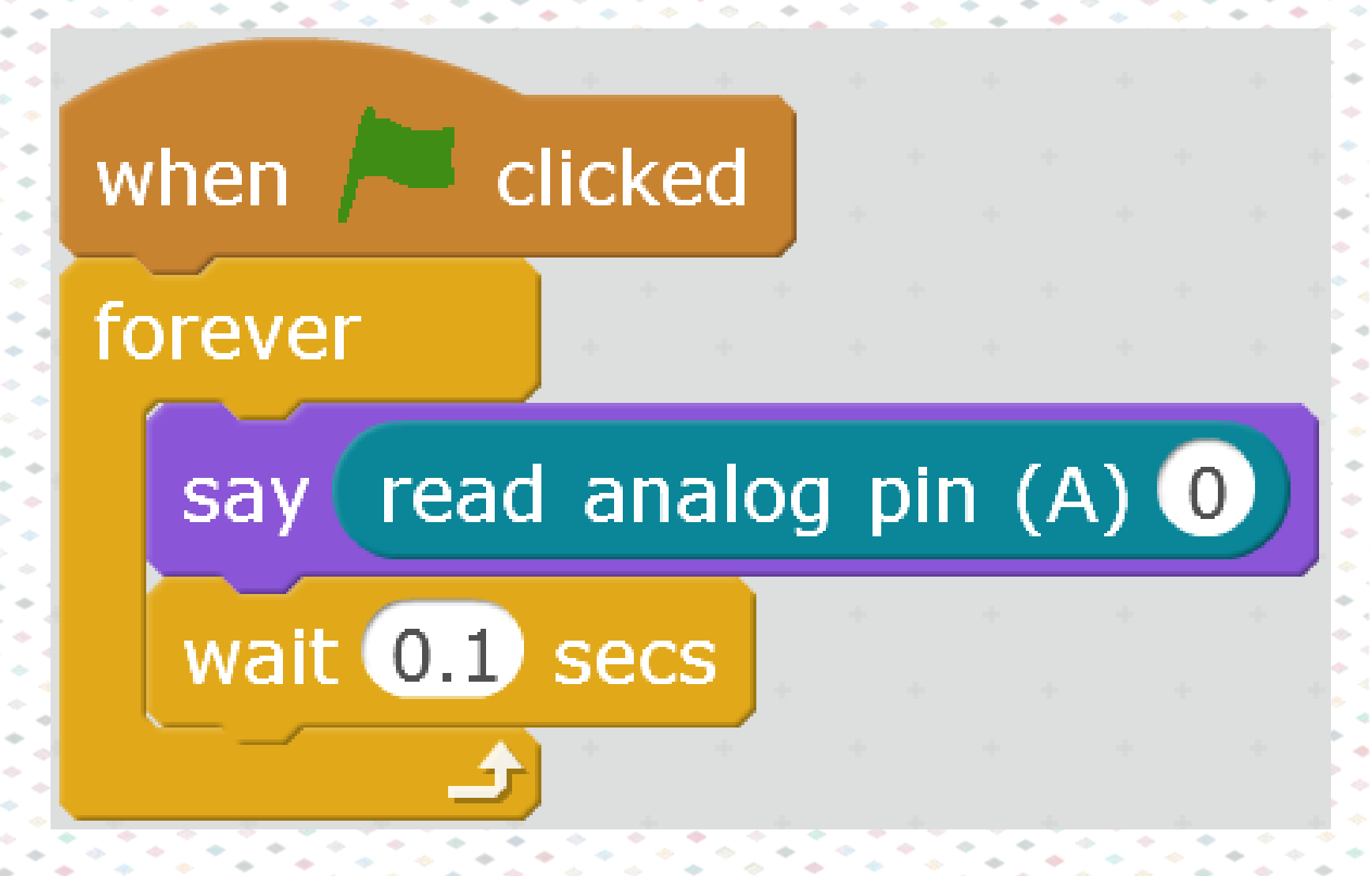

# M-Panda 說出光度值

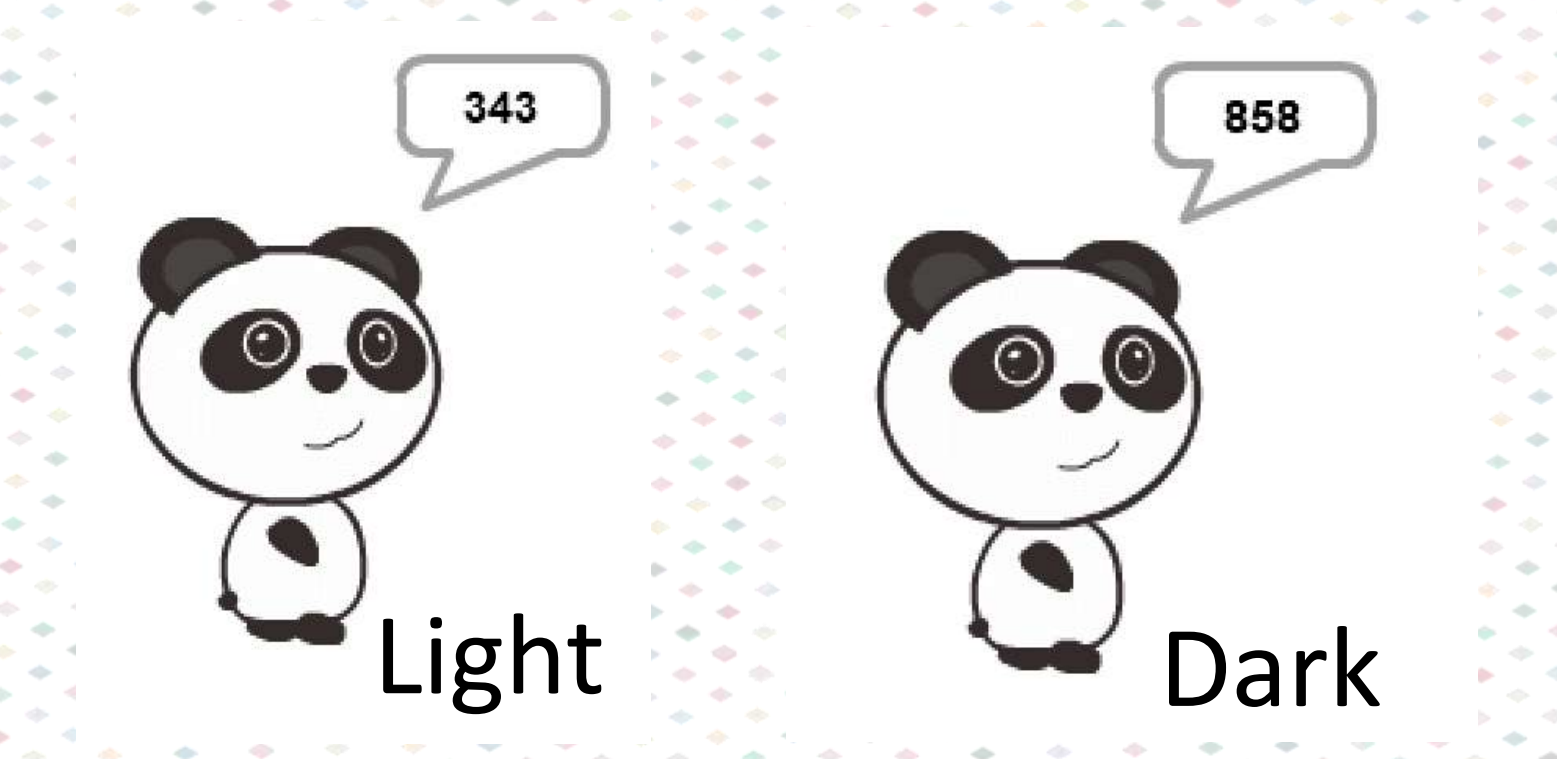

#### 不同環境的光暗度會有不同,每一次連接均建 議進行校正(Calibration)
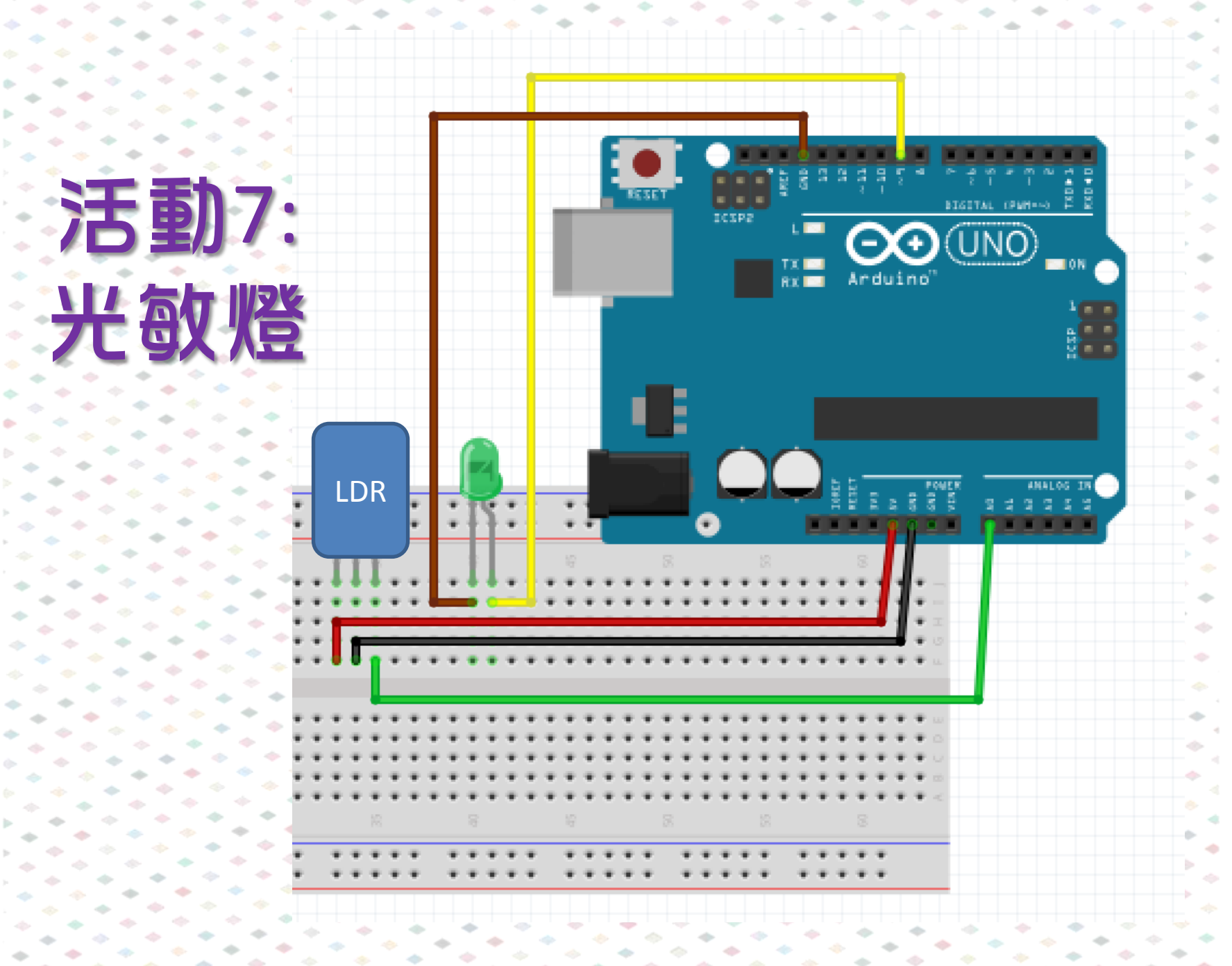

### 活動7:光敏燈

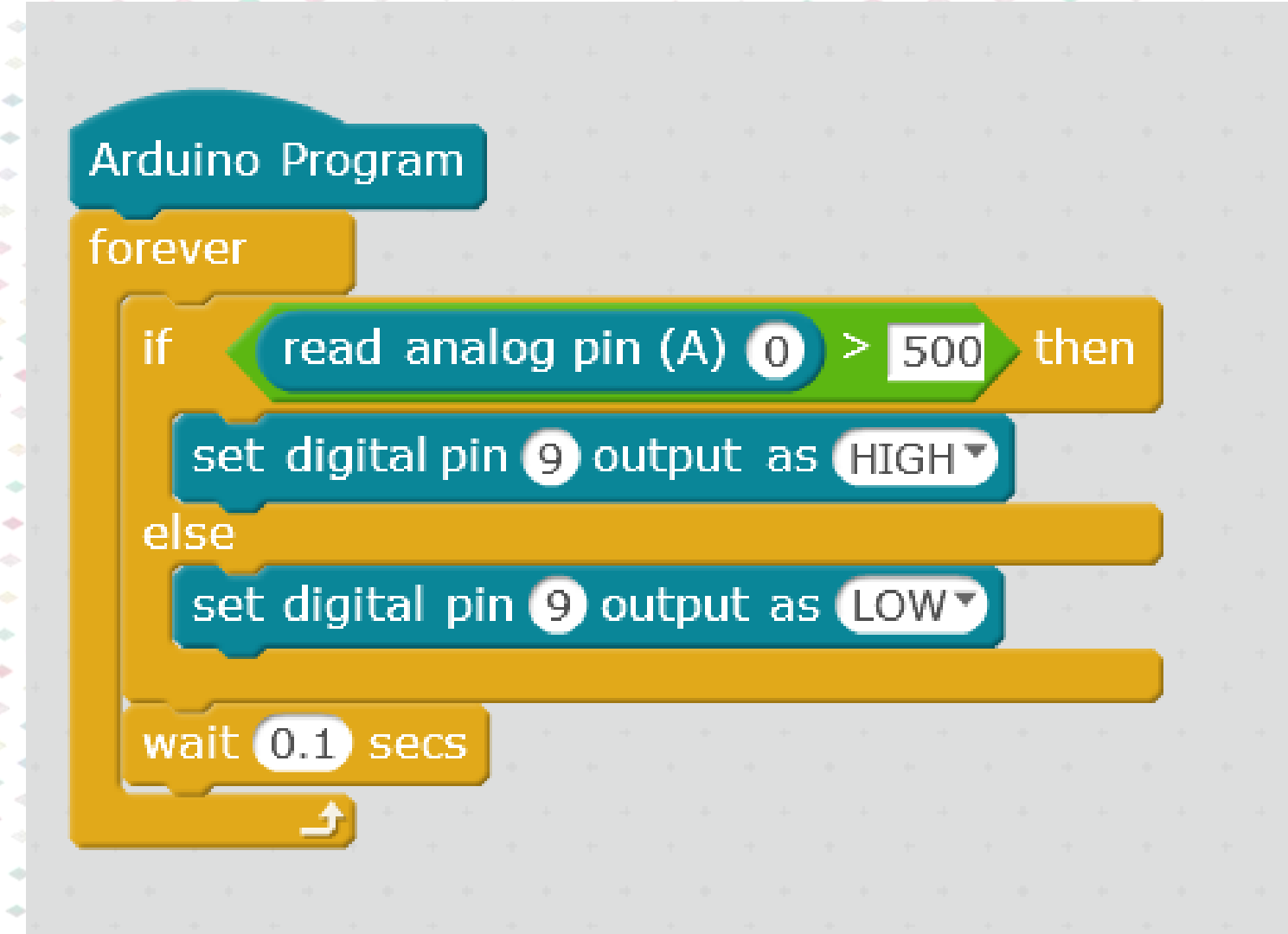

### 附加資訊:固定電阻

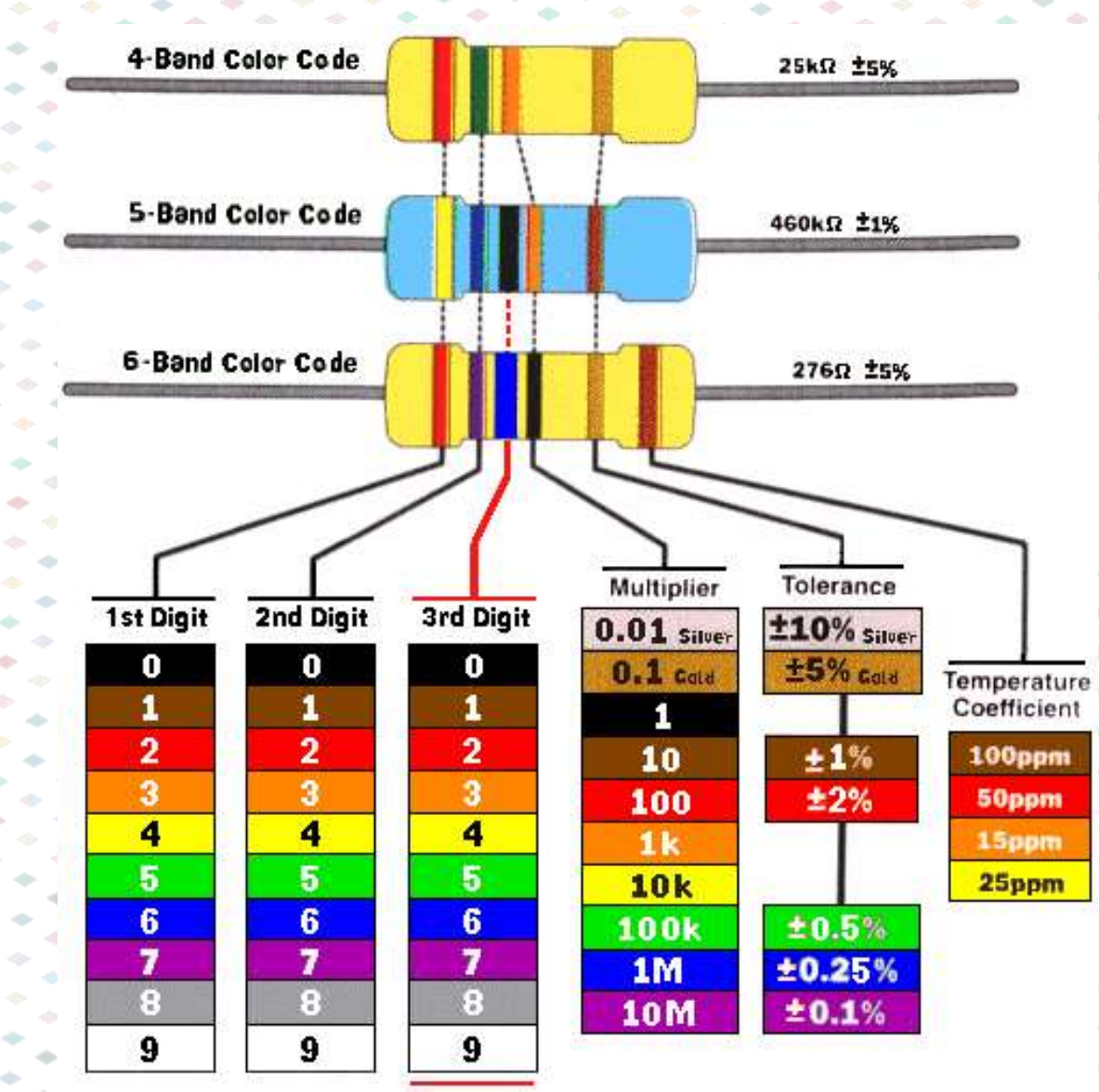

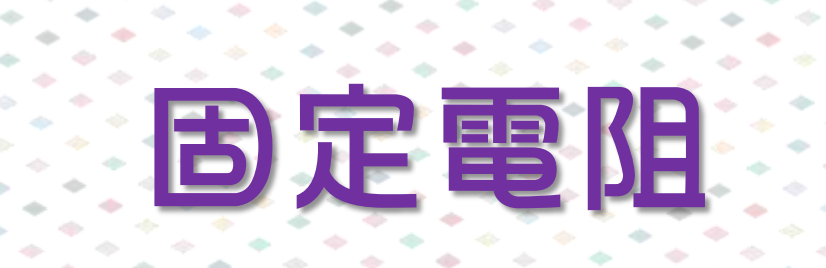

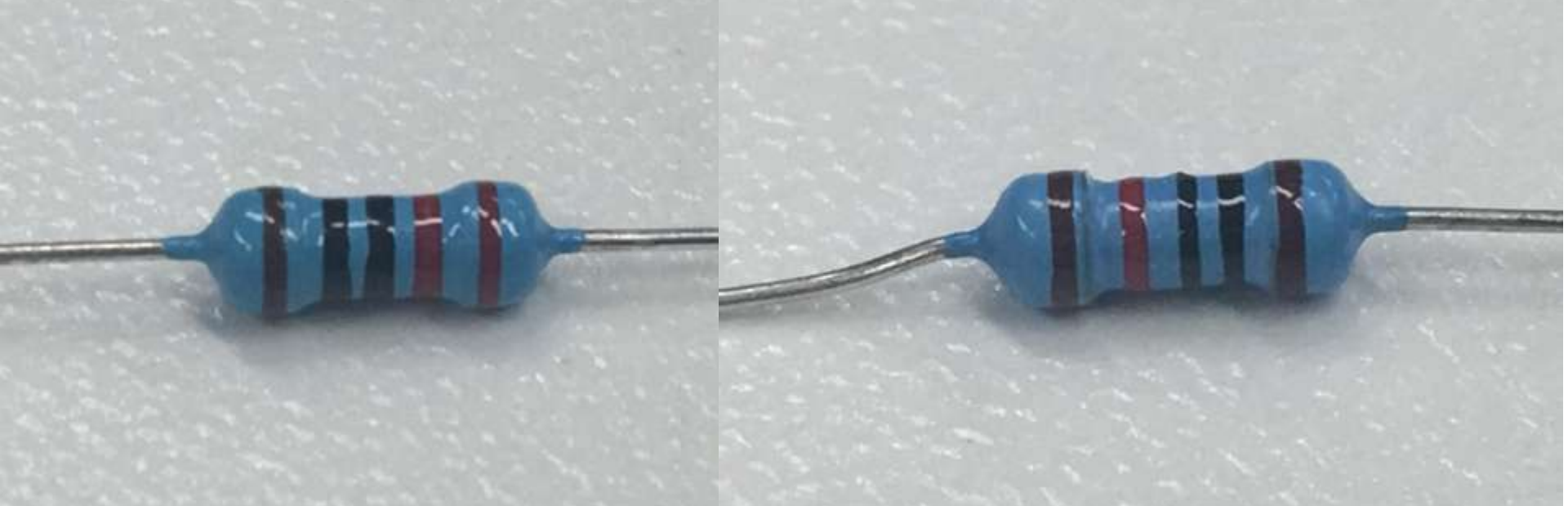

# 220 Ω 10Κ Ω

### 連接光敏電阻 及固定電阻

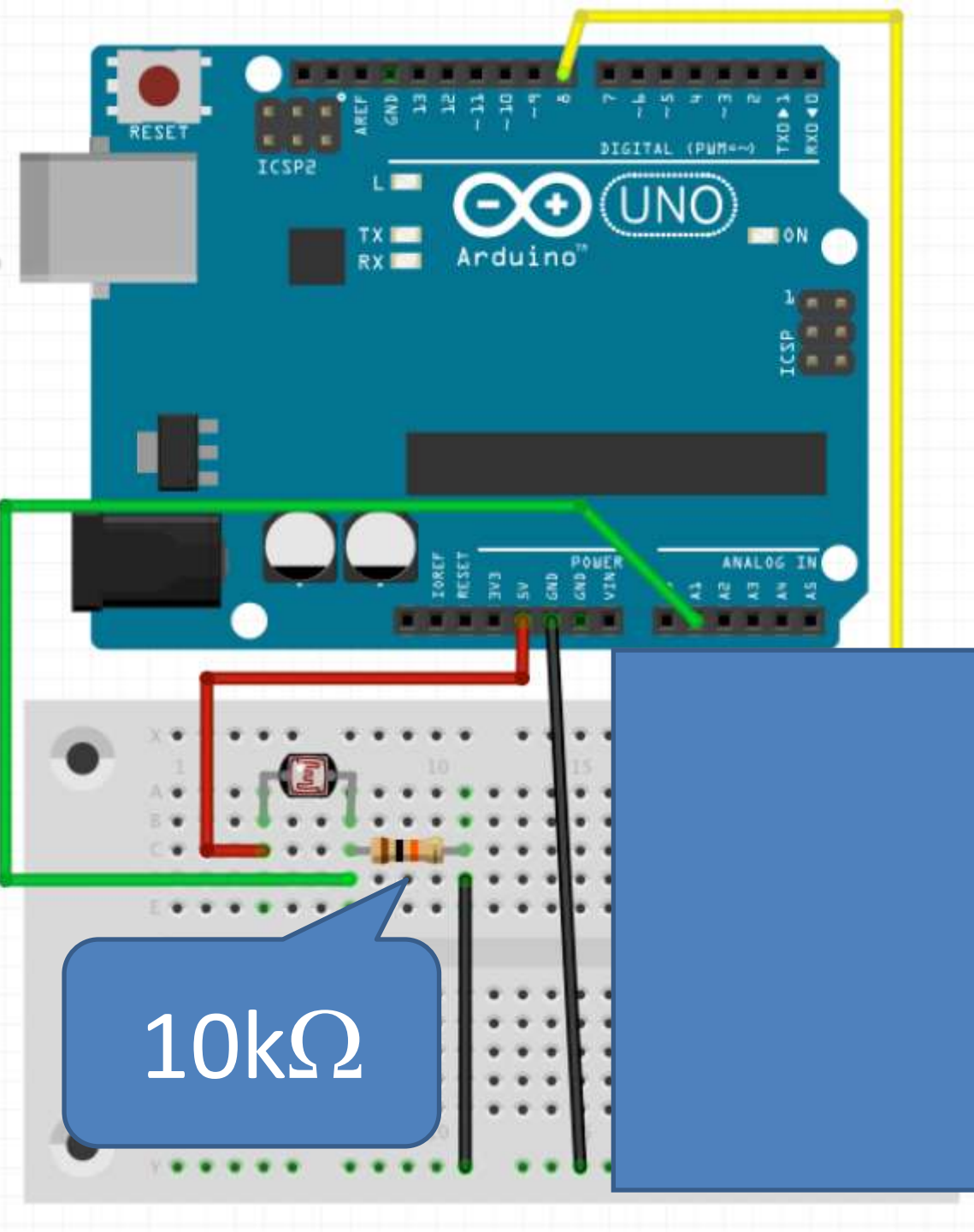

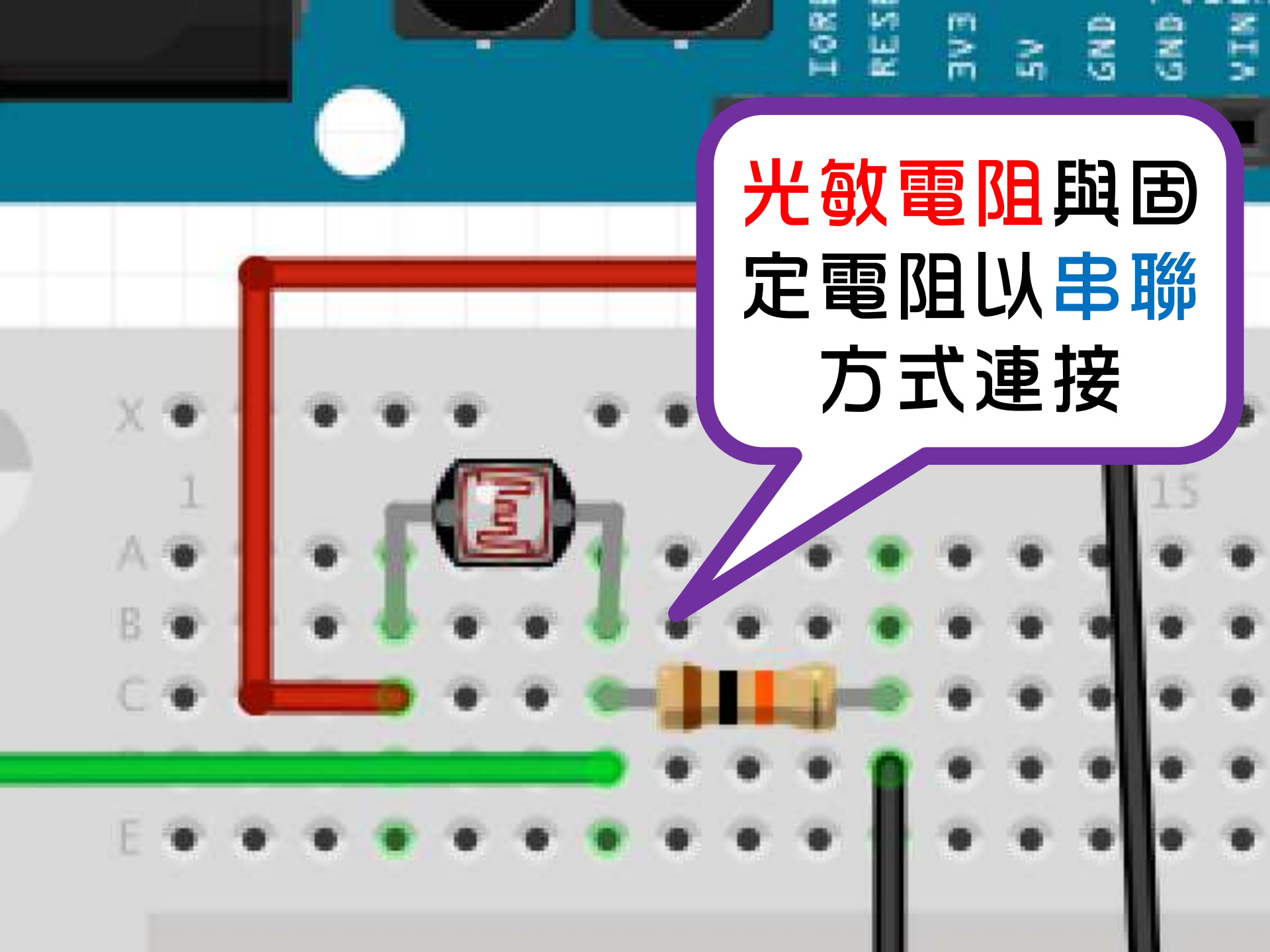

### 類比輸出 Analog Out

- Arduino預設訊號輸出:5V
- 使用脈衝寬度調變(Pulse Width Modulation, PWM)技術轉變 為模擬輸出
- · 腳位含"~"可作類比輸出(Arduino UNO腳位 3, 5, 6, 9, 10, 11)
- Arduino數值設定:0-255

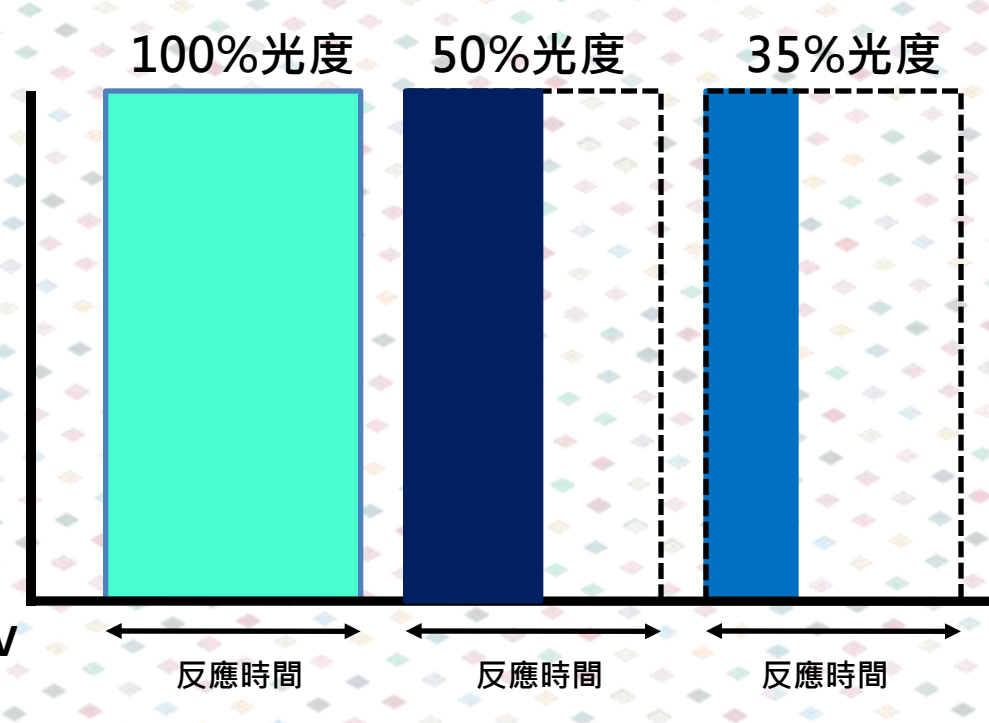

### 活動8:光敏燈(進階版)

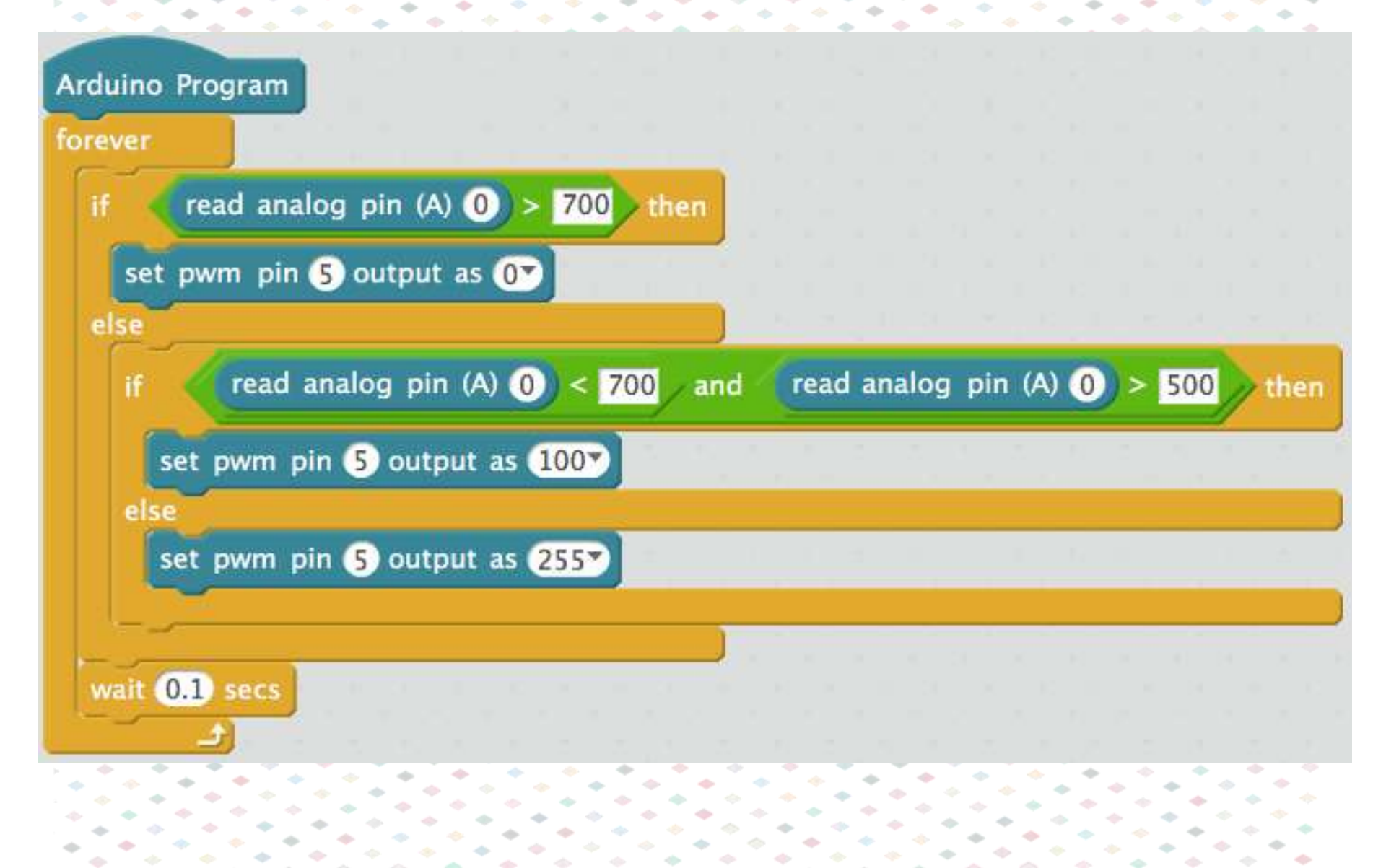

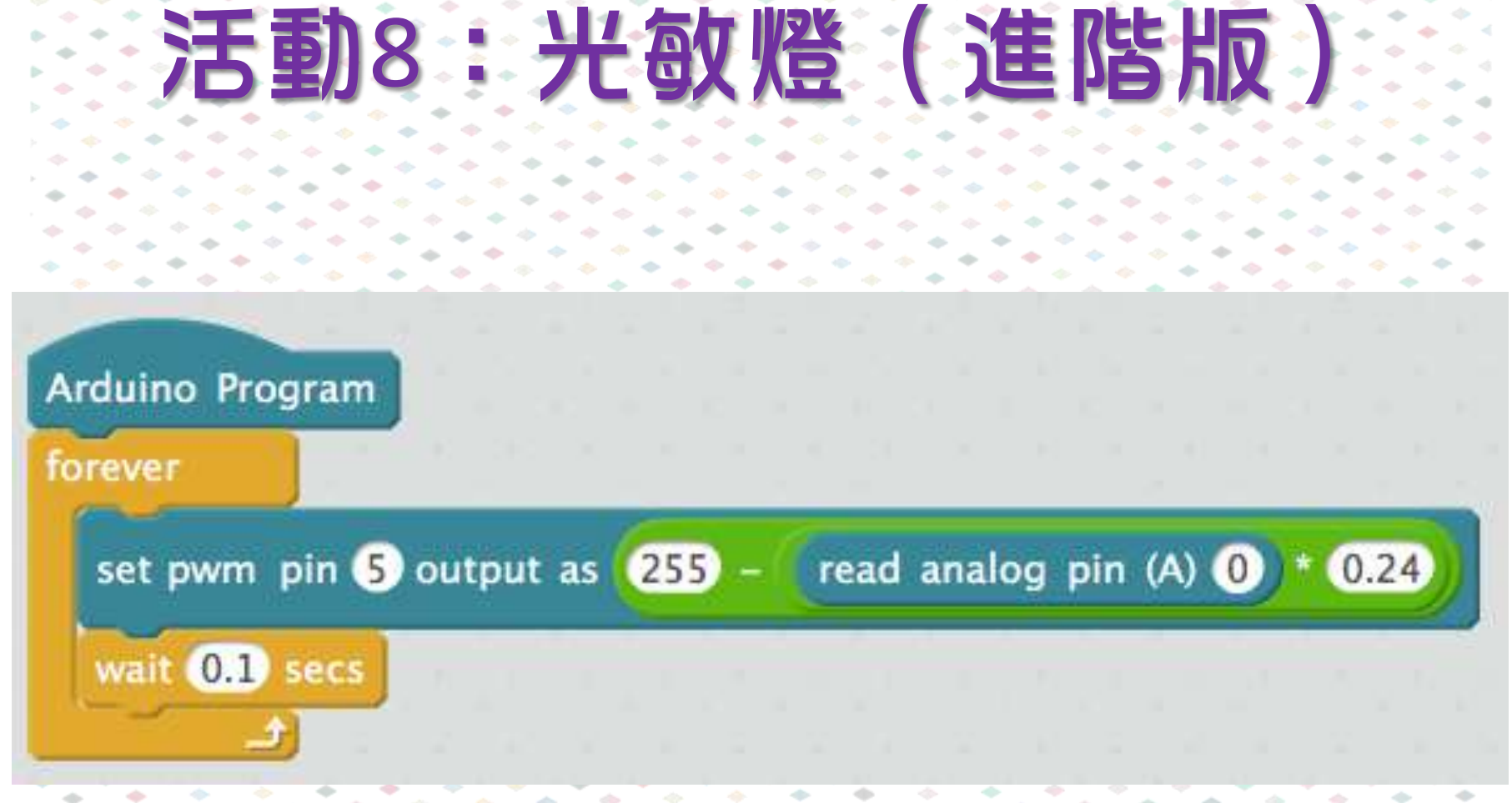

#### mBlock版本

所使用的编程:

Ⅰ. 變數 2. 重複 3. 遞增/遞減 - 改變

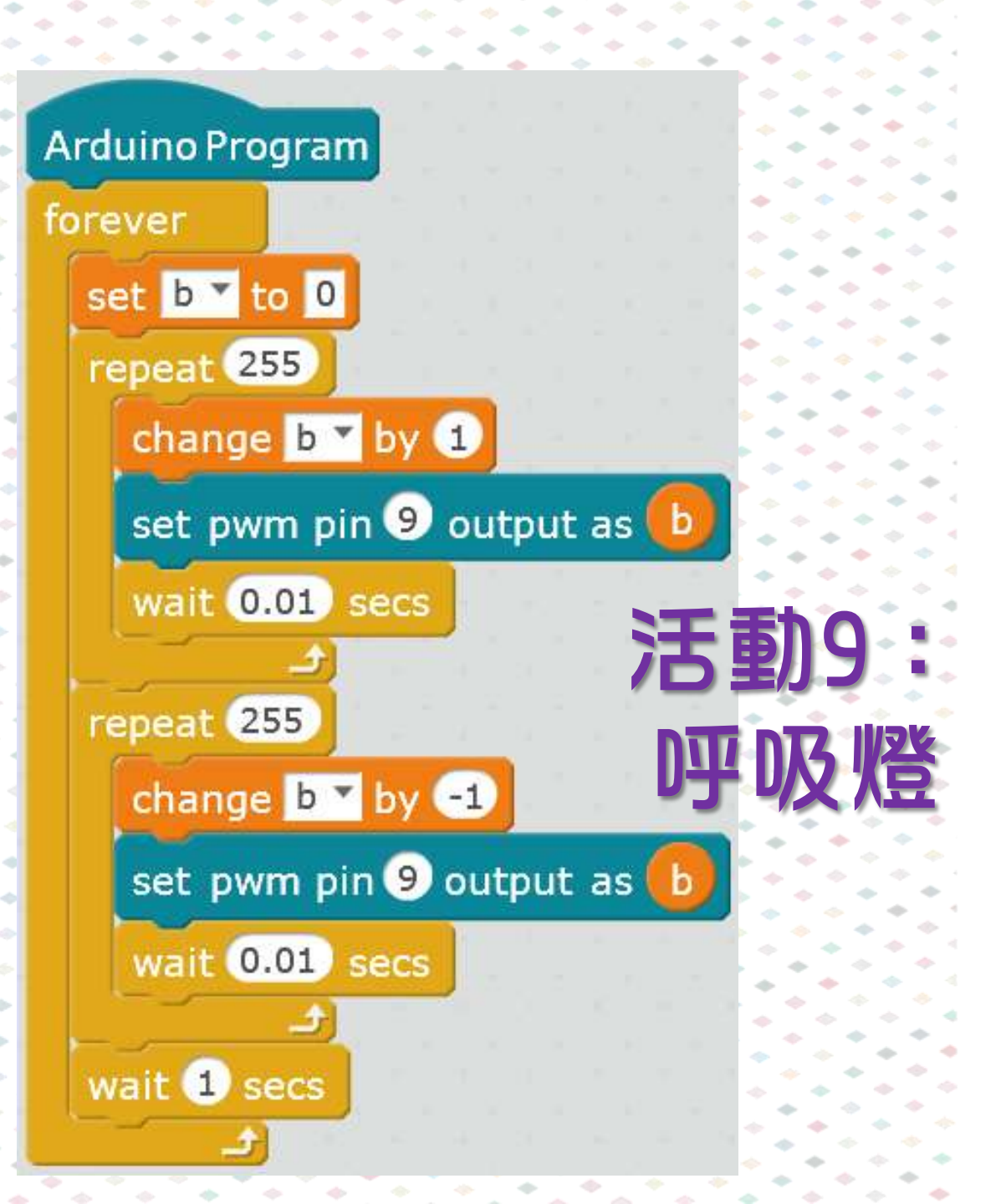

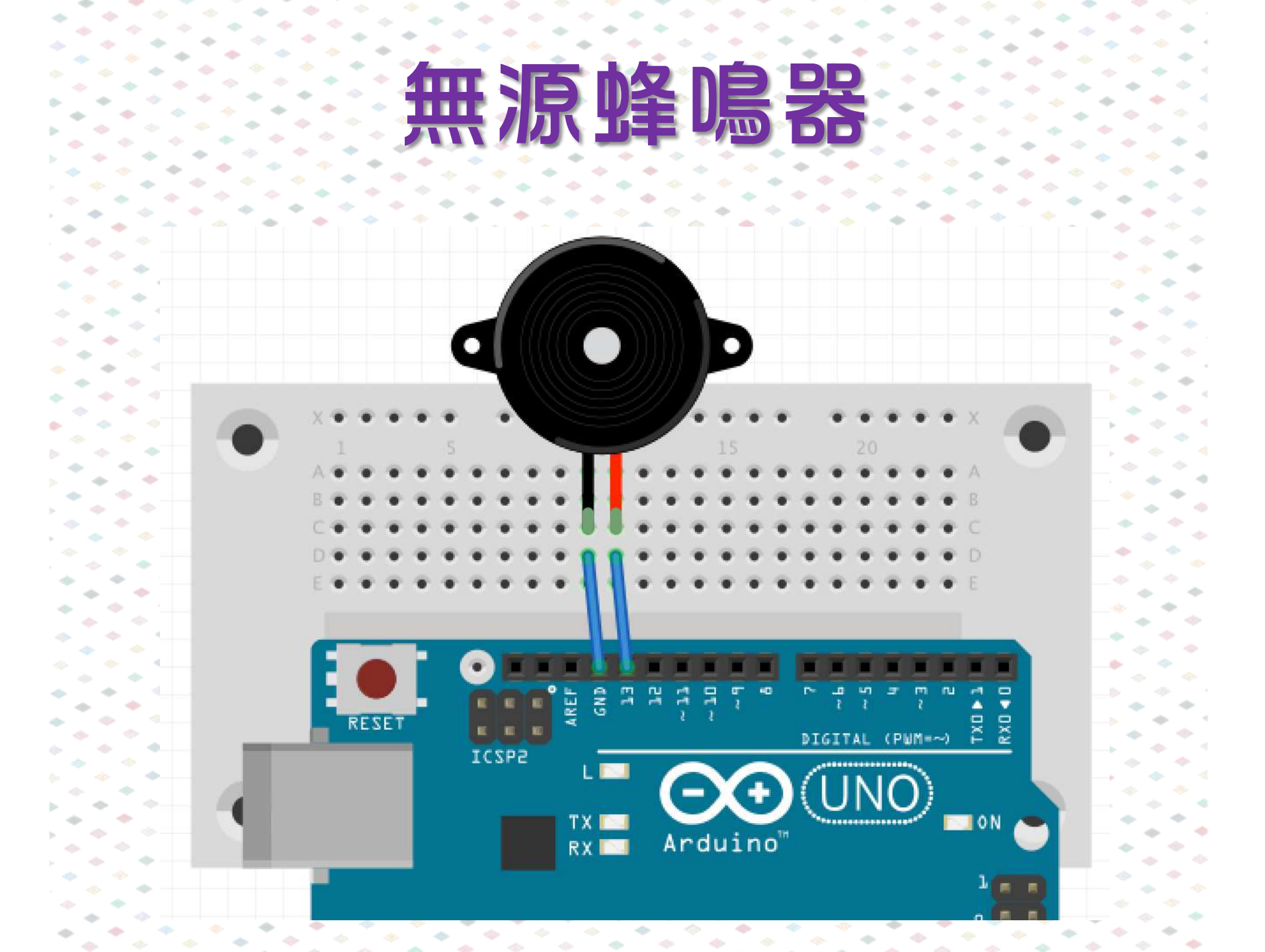

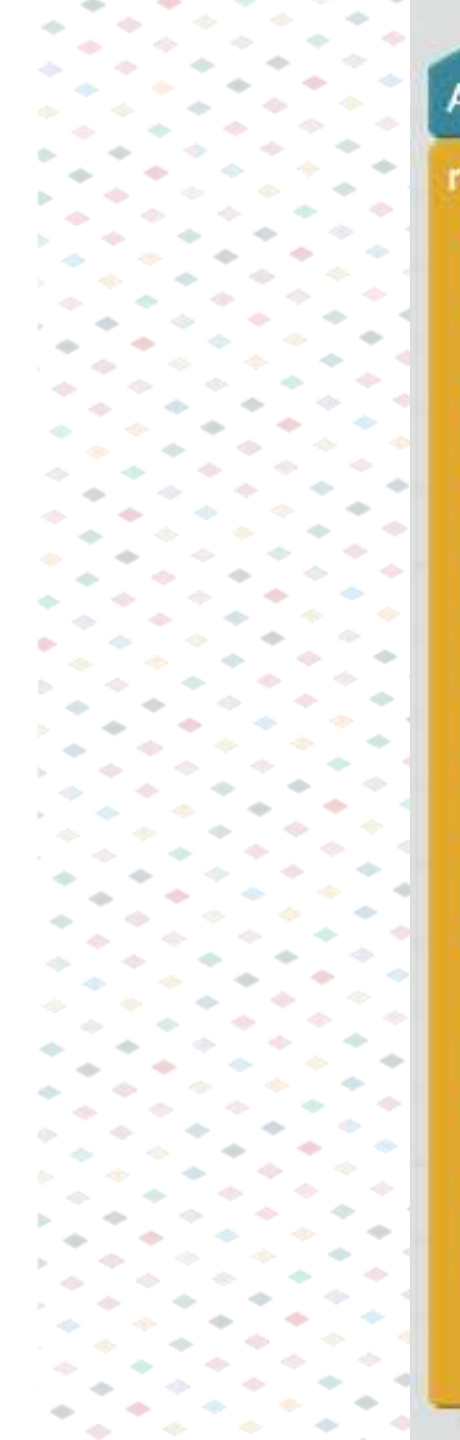

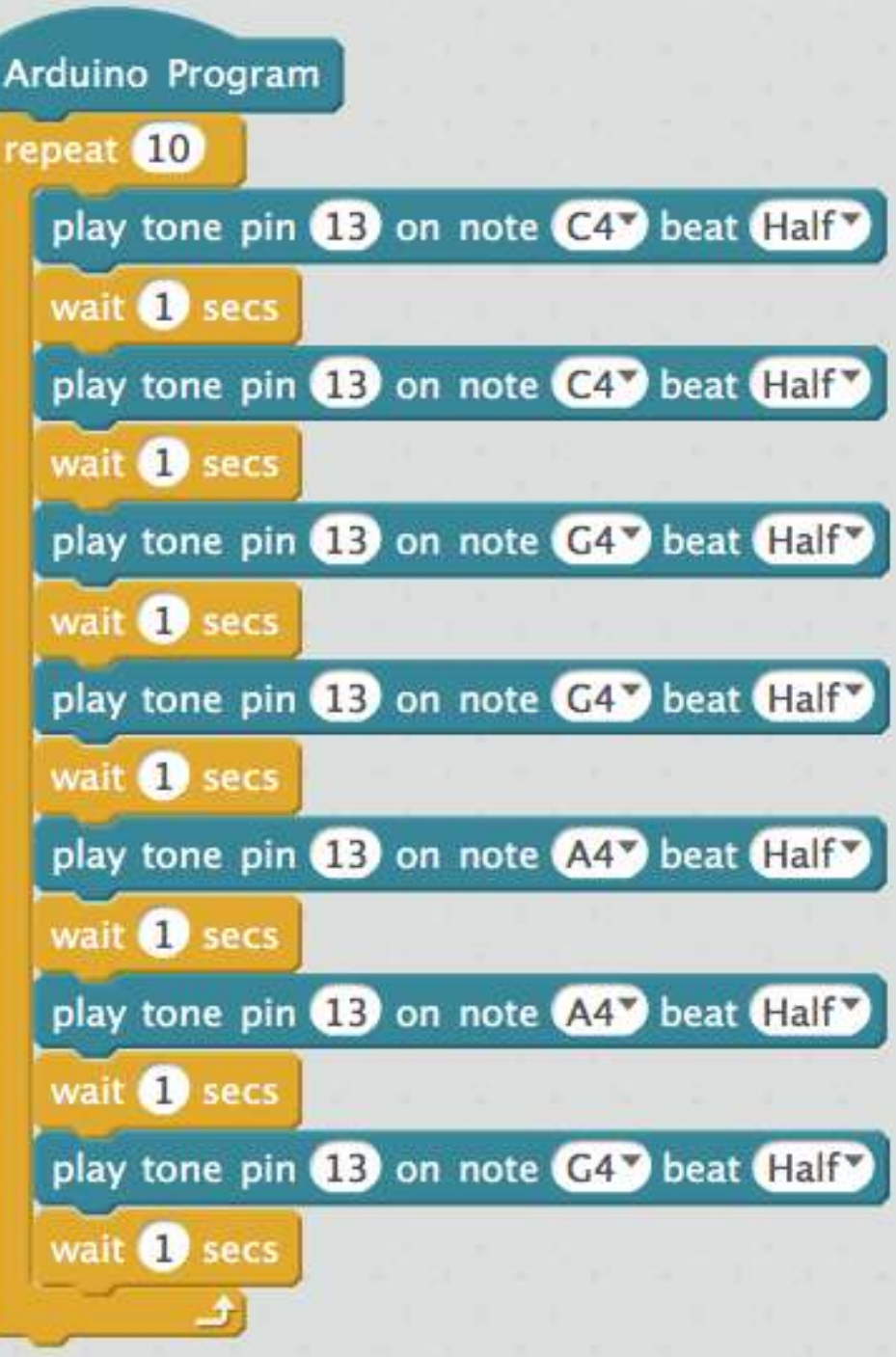

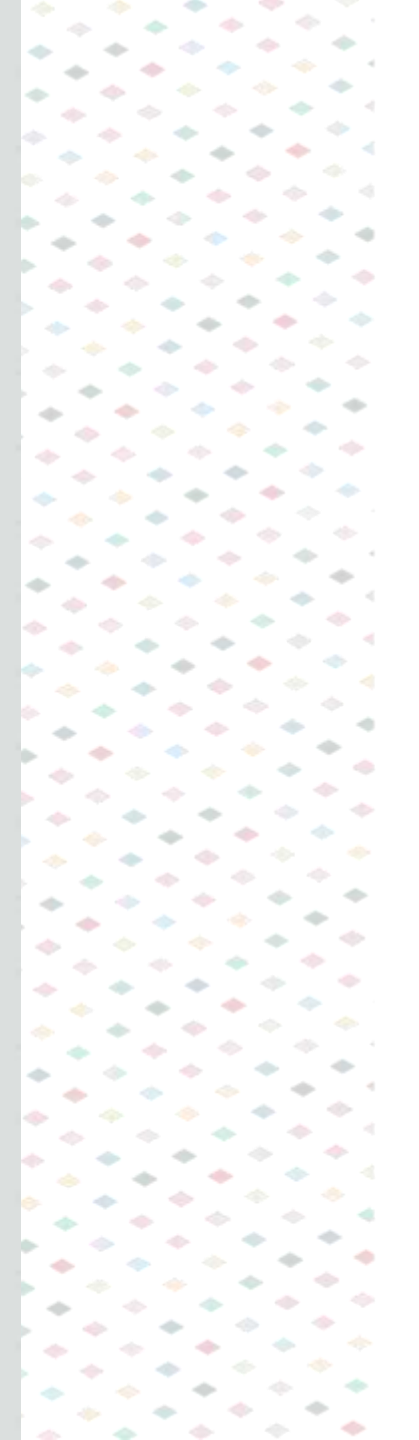

### 活動10:製作節拍器

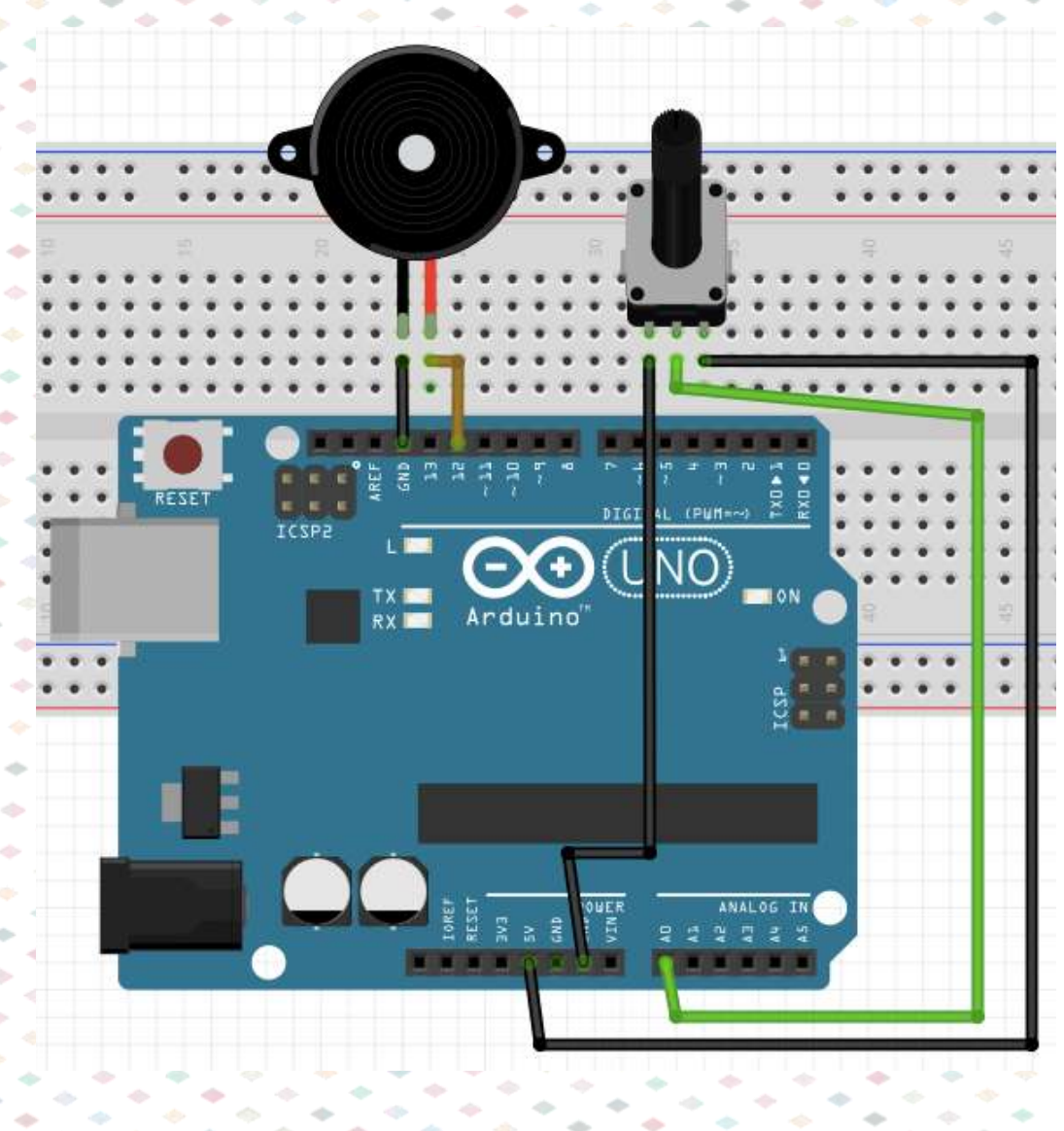

-

- $\diamond$ 

### 用mBlock設定 變數(Variables)及指令積木 (Block)

#### Data&Blocks

Make a Variable

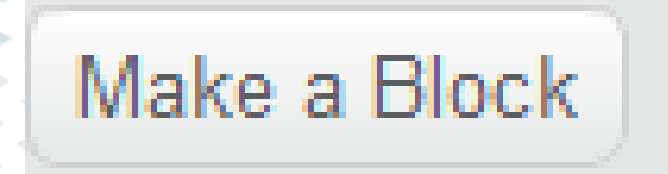

#### 節拍 Beats per Minute (BPM): 由 40(1.5秒/拍)至208(0.3秒/拍)

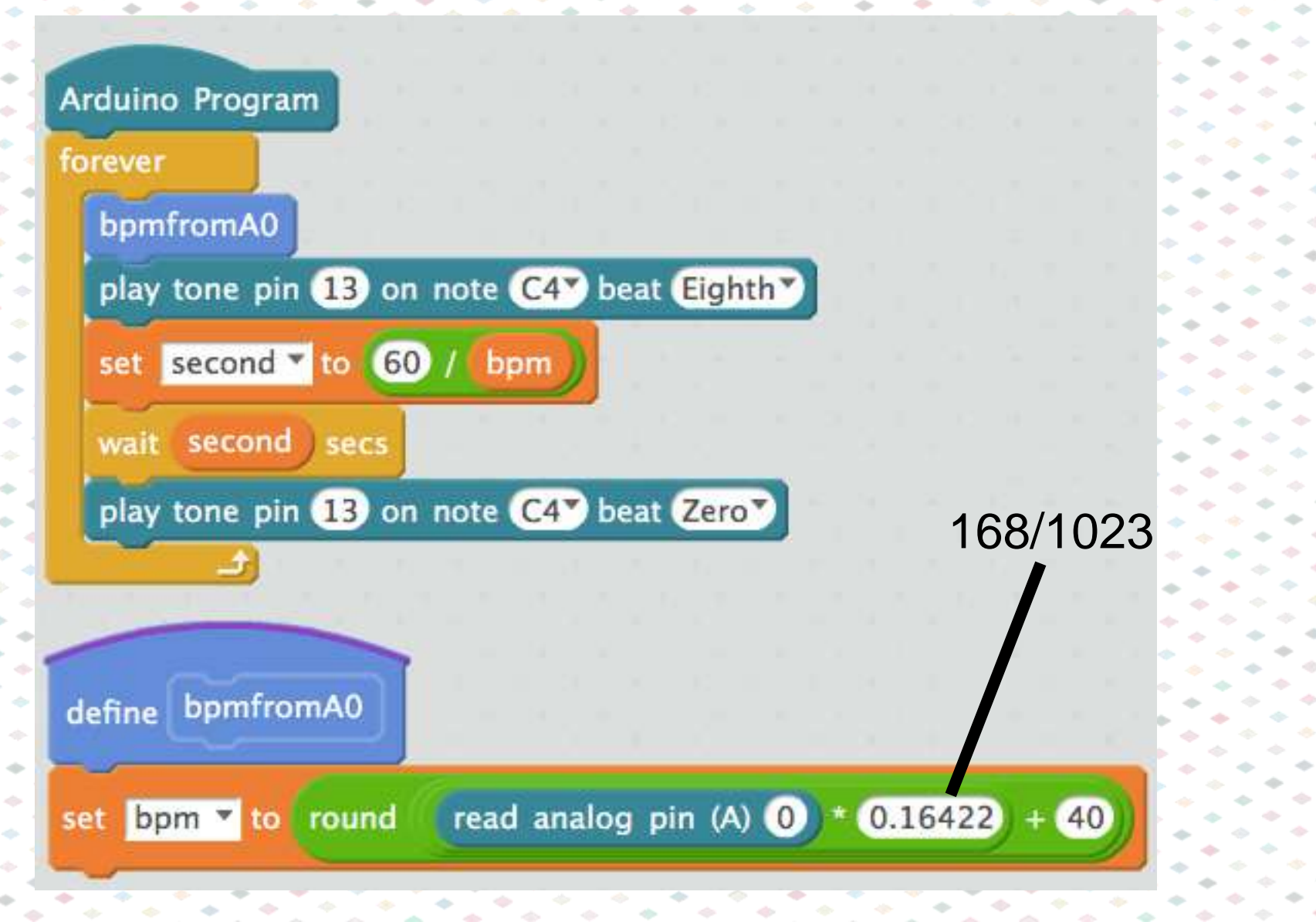

### Arduino 編 程 軟件 下 載

#### Arduino IDE

https://www.arduino.cc/en/Main/Software

#### mBlock

http://www.mblock.cc/zh-home

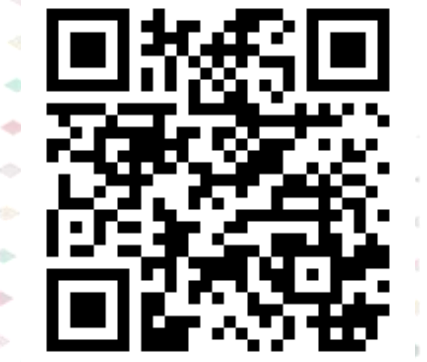

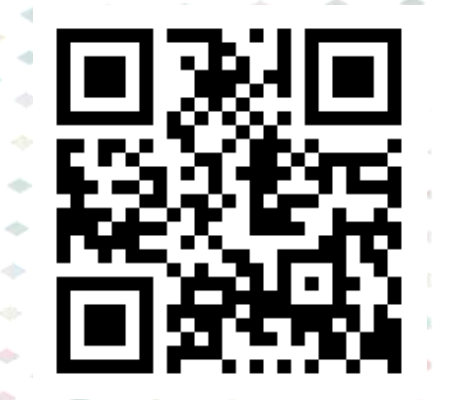

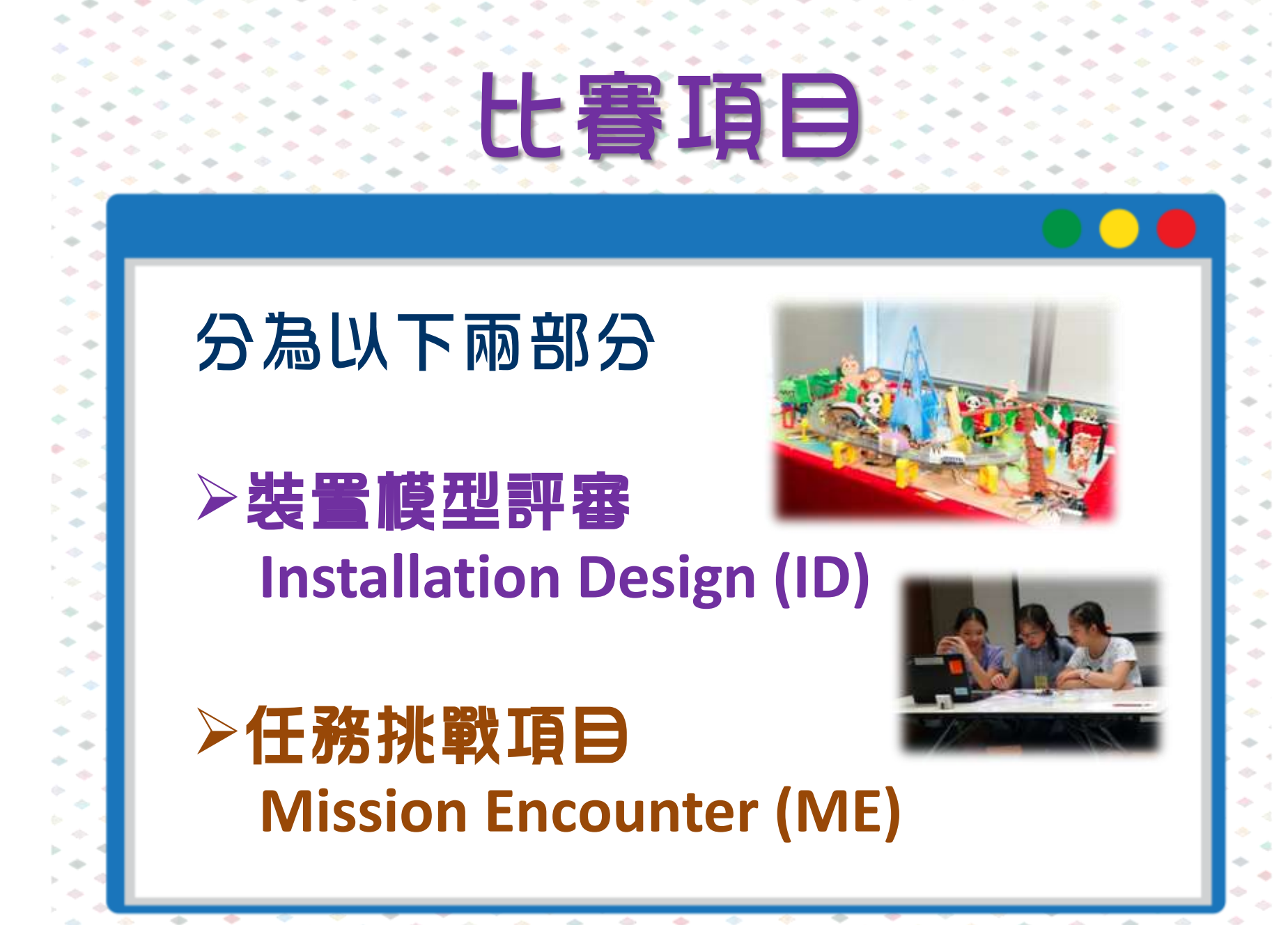

### 大賽日流

隊伍登記 遞交支出表格

組裝時間(1小時)

比賽

裝置模型評審 (ID)

隊伍需於指定時間20分 鐘前返回隊伍表演區

7分鐘演示 · 5分鐘問答

任務挑戰項目(ME)

隊伍需於指定時間20分 鐘前到達ME比賽場區

比賽時間:20分鐘

頒獎典禮

### ID要求- 程式編碼

#### 隊伍須於<u>比賽日前一個月</u>提交程式編碼 (Sketch)

### Arduino程式編碼(Sketch)例子

/ 學校:XX中學 A組別 隊伍1 作品名稱:後現代西遊記 場景3 <u>簡介</u> 吹熄火焰山:唐僧來到火焰山被困,孫悟空用法術指示參 與者鐵扇公主的扇在哪兒。當參加者取得鐵扇後要用它來 救熄火焰山,解救唐僧。 整體效果 當人偶放置於觸控感應器時,火焰山上的LED開啟並開始 互動遊戲。 光敏電阻置於火焰山中,在山頂處放置風車。 參與者使用扇將風車轉動,改變光度值,引發伺服摩打改 變角度。 \*/

#include <Servo.h> //匯入" Servo" Library

Servo servo\_9; //設定伺服摩打在程式中的名稱

void setup(){

pinMode(A0,INPUT); //設定A0服位為輸入部件 servo\_9.attach(9); //將伺服摩打服駁至9號腳位

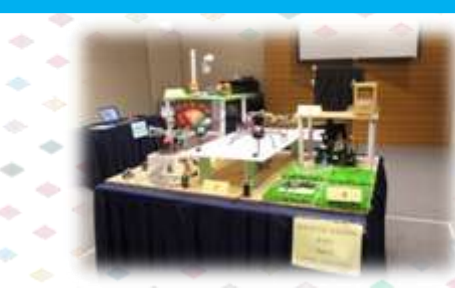

隊伍資料

#### 場景/裝置簡介

#### 場景/裝置效果

#### 特定程式作用

最少一張作品照片

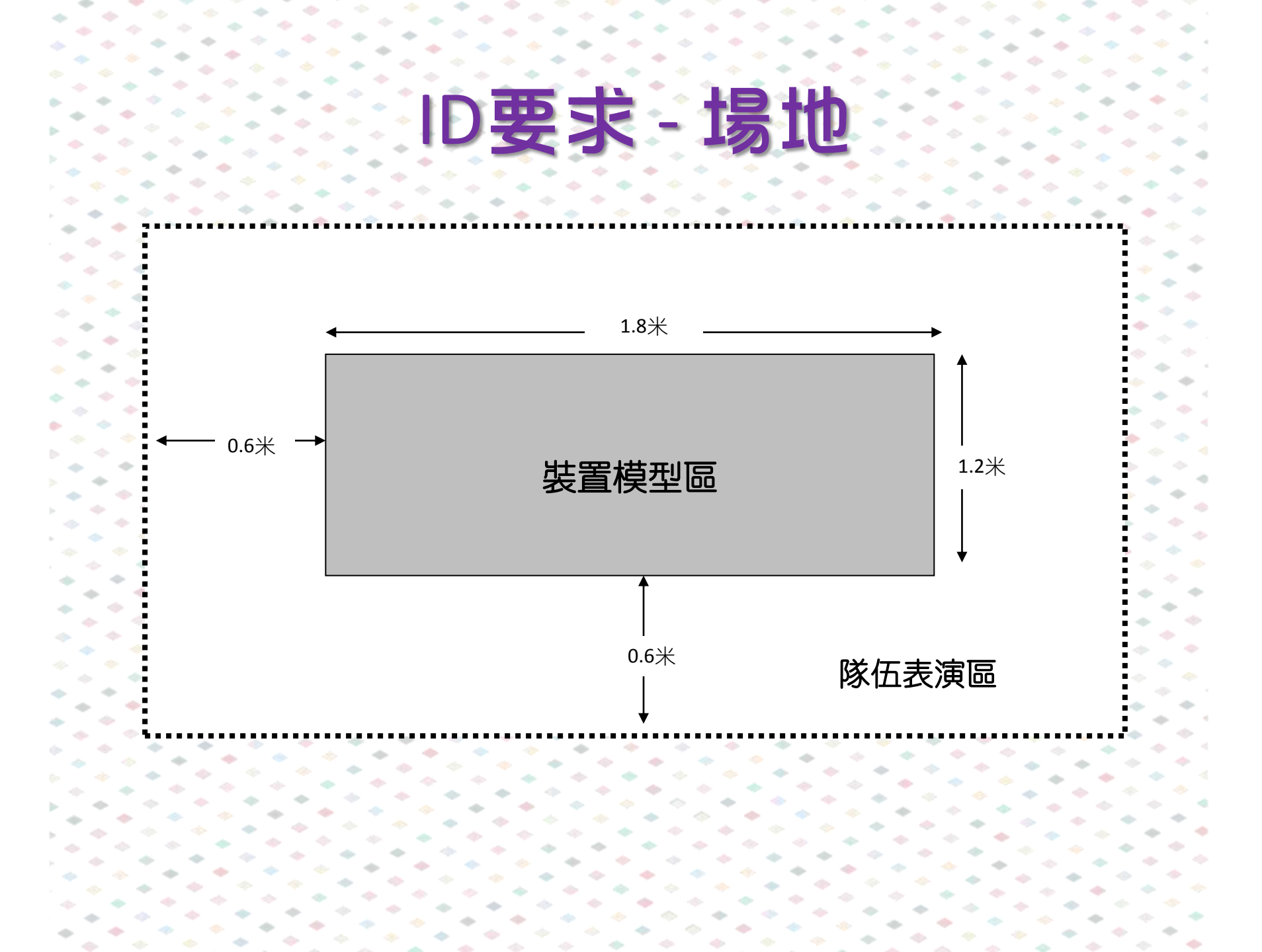

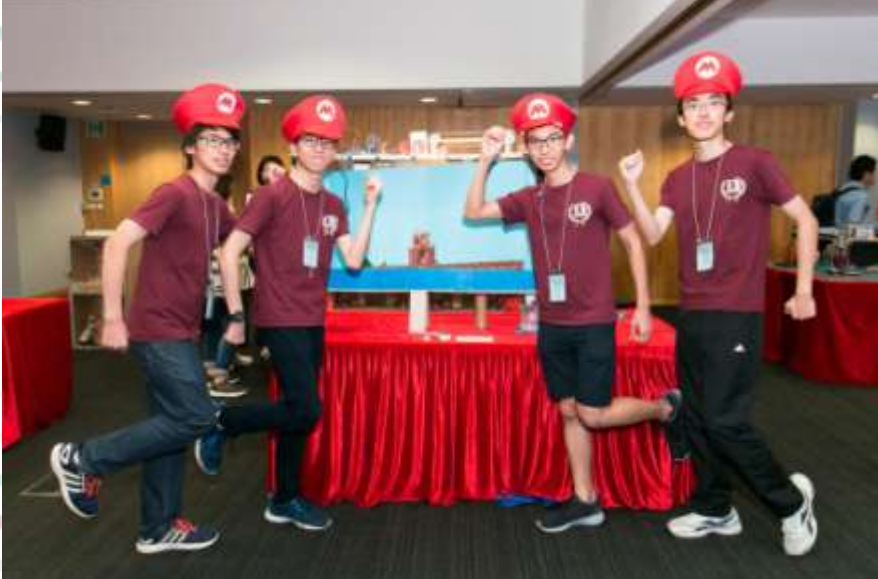

 $\bullet$ 

+

-

 $\bullet$ 

-

-

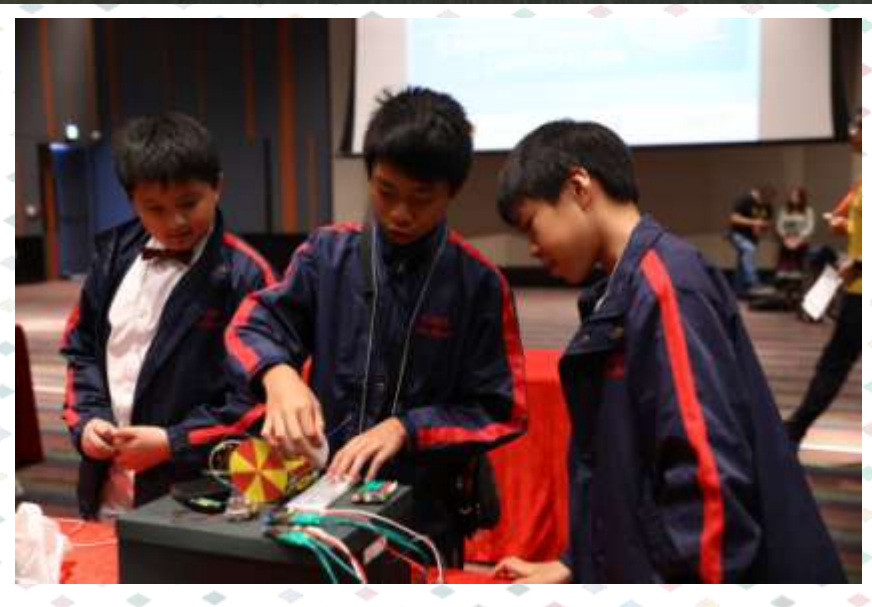

i 🔶 i 🔶

-

-

- $\rightarrow$ ÷  $\diamond$ -- $\rightarrow$ --• -- $\Leftrightarrow$ -

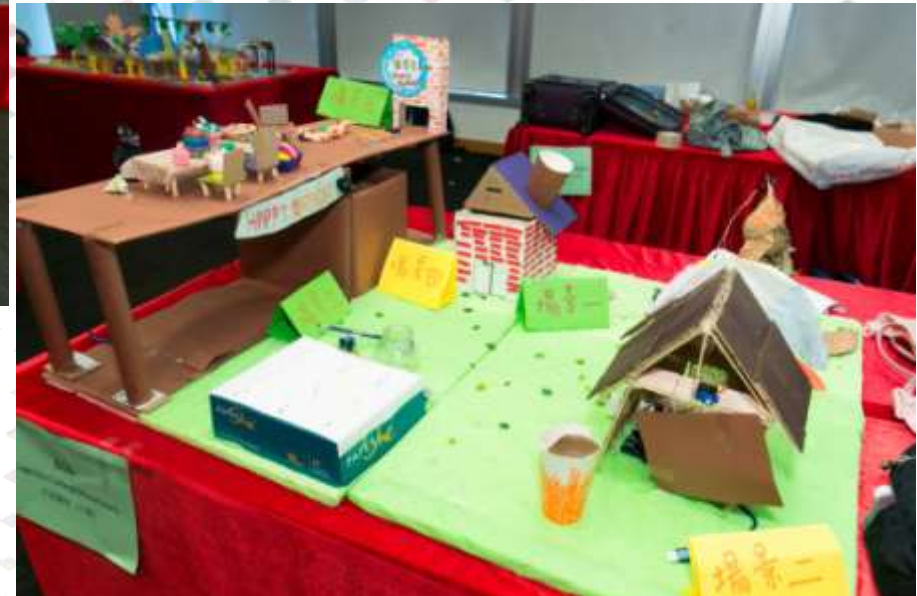

•  $\rightarrow$ ---- $\Phi$ • - $\rightarrow$ -- $\diamond$ - $\diamond$ ---- $\Rightarrow$  $\rightarrow$ - $\rightarrow$ 

### ID要求 - 微控制器

A、B組別所使用微控制器:Arduino \*如使用其他微控制器,相關部分所使用的硬件及程式將不獲評分,而且同時計算電子元件的支出要求

#### 使用微控制器數量上限:5

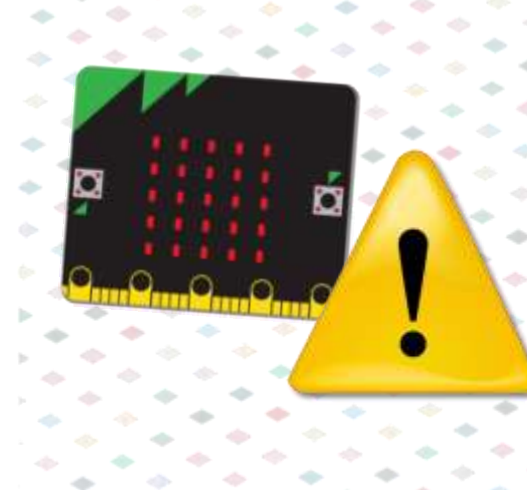

| Arduino (Genuino)<br>UNO   | Arduino Leonardo        | Arduino (Genuino) 101          |
|----------------------------|-------------------------|--------------------------------|
| Arduino (Genuino)<br>MICRO | Arduino Leonardo<br>ETH | Arduino (Genuino)<br>Mega 2560 |
| Arduino (Genuino)<br>ZERO  | Arduino Mini            | Arduino Ethernet               |
| Arduino Yún                | Arduino Due             | Arduino Gemma 🥂                |
| Arduino Yun Mini 🚽 🐂       | Arduino MKR series      | Arduino Primo                  |
| Arduino Pro                | Arduino Star Otto       | Arduino Tian                   |
| ArduinoYún Mini 🔦 🗸        | Arduino Fio 🔶 💦         | Arduino Mø Pro                 |
| Arduino Industrial 101     | Arduino Mø              | Arduino Nano                   |

### ID要求 - 微控制器 (電子元件)

隊伍所用電子元件(包括微控制器、 擴充 板、 模組等)的總支出上限為HK\$1,560(US\$200) \*隊伍心須於比賽當日或之前提交電子 元件支出表格 TT HEATER \*7±691.88 創業連続的に大学 Acr. 281 Generaty #18 | Value #18 prairie 大會嚴禁隊伍 #林利吉田市計算算算算書:(本書) 使用盜版電 rearing Barrier 18553 in 198527.3 Winning The Party of the Article State

 Never an advised to beep all manipular of destronic components faind in the form in the Balling or Strong Birth - Copy Bird

子元件

| School Name<br>(English)          |  |
|-----------------------------------|--|
| 學校書稿(平文)                          |  |
| Division<br>Altri                 |  |
| Teach<br>The                      |  |
| Team Instructor<br>Name (English) |  |
| 教練長時(中方)                          |  |

本人議会難調、為校務任約計量中優用的指有量子行件和利益的為正派

### 裝置模型評審(ID)比賽流程(一)

- 第一部分:登記及組裝 隊伍須於大會所編定的時間30分鐘前到達 會場進行登記
- ・隊伍須遞交支出表格(Expenditure Form)
  ・隊伍有1小時組裝作品

### 第二部分:評審 隊伍於評審有30分鐘作最後微調 隊伍將有7分鐘時間向評審介紹/演示 作品 介紹/演示作品完結後將有5分鐘問答 環節。評審將於時間內向隊伍了解其 作品的編程內容、創作歷程等

裝置模型評審(ID)流程(二)

### ID要求 - 評分內容

| <b>入</b> |  |
|----------|--|
| r 3 🗖    |  |

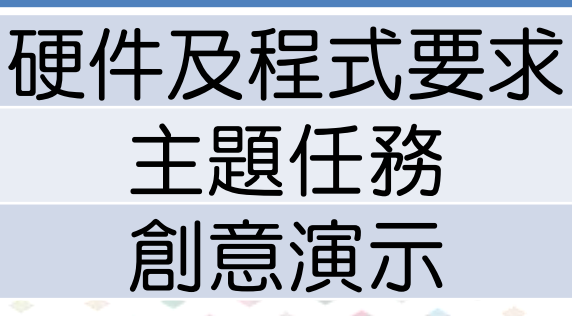

分數

40分

110分

50分

 $\diamond$ 

| ・・・・・・・・・・・・・・・・・・・・・・・・・・・・・・・・・・・・・・ | 所扣分數     |
|----------------------------------------|----------|
| 使用危險物品,如:火、化學腐蝕性物品、高                   | 取消資格     |
| 電壓電力元件                                 |          |
| 隊伍進行危險行為,如:破壞比賽場地或對其                   | 取消資格     |
| 他人構成傷害                                 |          |
| 隊伍不符合體育精神,如蓄意破壞其他隊伍的                   | 10 至 20分 |
| 裝置模型或用言語攻擊其他隊伍或隊員(每項)                  |          |
| 作品超過裝置模型區尺寸限制                          | 1 至 10分  |
| 於裝置模型中使用生物(每項)                         | 10分 - 1  |
| 遲交或欠交程式編碼                              | 5/10分    |

+

### 任務挑戰項目 Mission Encounter (ME)

比賽隊伍須到指定地 點進行閉門比賽,比 賽內容於隊伍進入比 賽場區後始揭曉

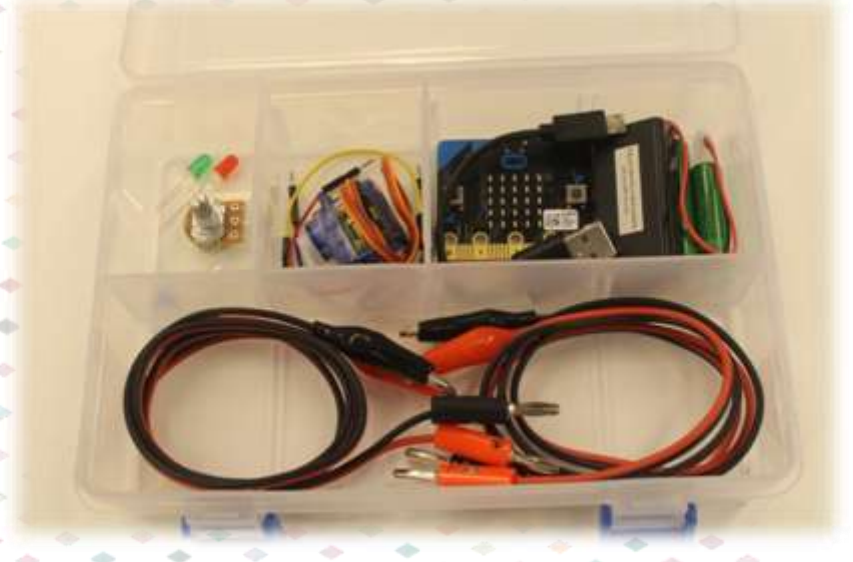

### 任務挑戰項目(ME)題目類別

初階任務:簡單電路接駁及編程
進階任務:考驗不同編程指令的使用方

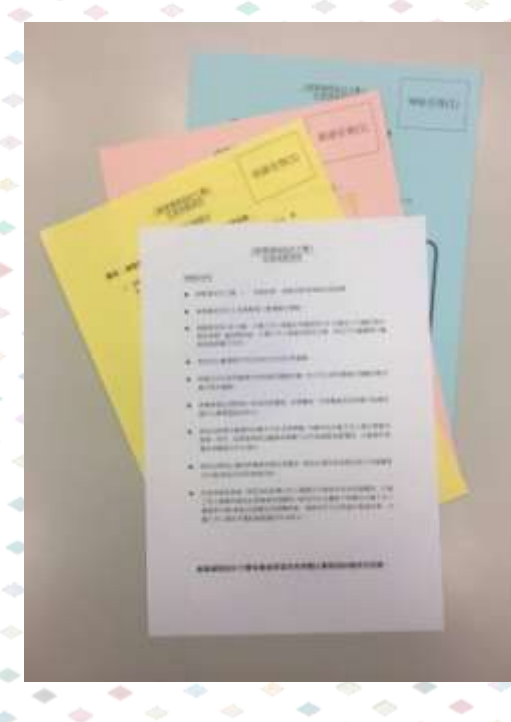

### 任務挑戰項目(ME)流程(一)

隊伍須於比賽時間前15分鐘到達報到處 隊伍須於報到處提供以下資料: -所用電腦型號(MacBook/PC手提電腦) -進入比賽場區隊員數目(2-3人) 進入比賽場區後,隊員須將個人物品放置 於大會指定之區域內 比賽時間:20分鐘

### 任務挑戰項目(ME)流程(二)

隊伍必須完成初階題目才能進行進階題目 隊伍可於比賽時間內決定是否放棄進行中 的題目而進行下一題挑戰,惟大會再不會 為之前已放棄的題目評分

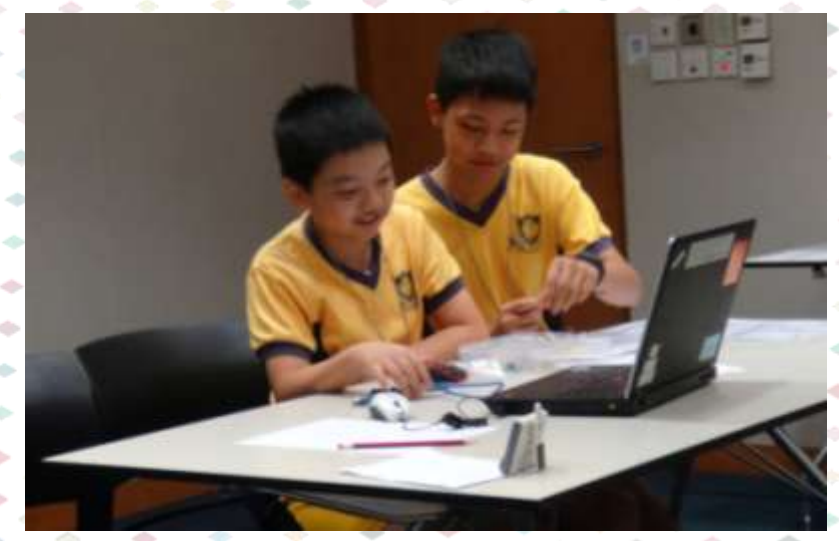

### ME項目物資一員

## MacBook / PC手提電腦 Arduino UNO 電子元件套装

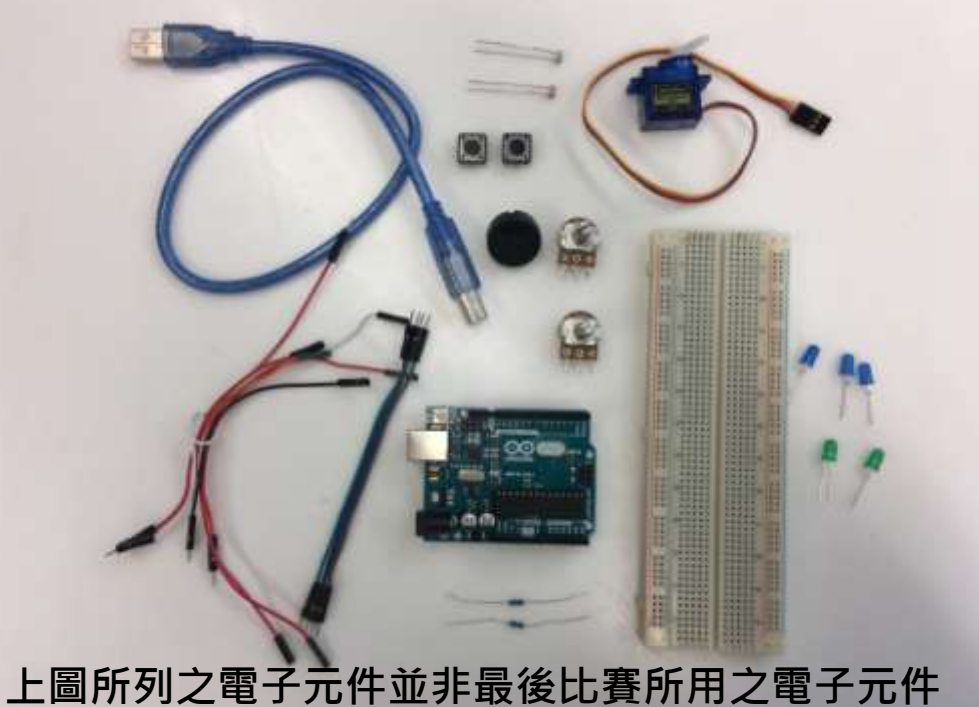

### ME小貼士!

· 熟悉套裝內的電子元件使用方式
· 參賽隊員必須清楚題目要求
· 隊員分工清晰
· 適當分配時間
· 團隊合作精神

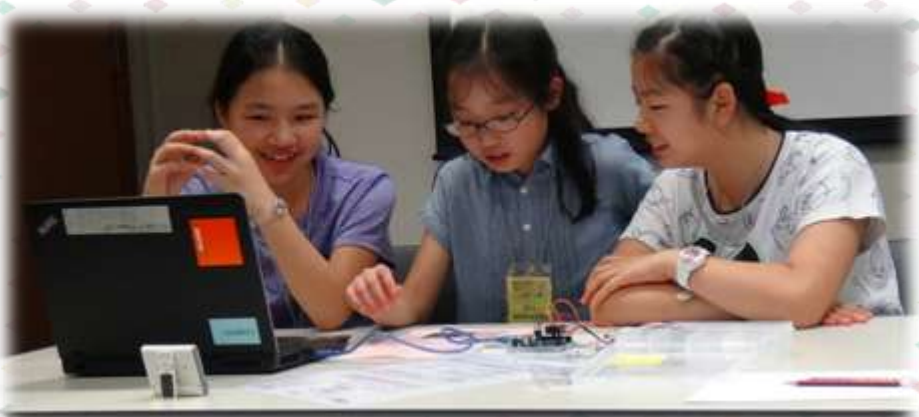

### 裝置模型評審(ID)題目

### • **編移轉動**(暫名) – 編程+動(移動、轉動、擺動)

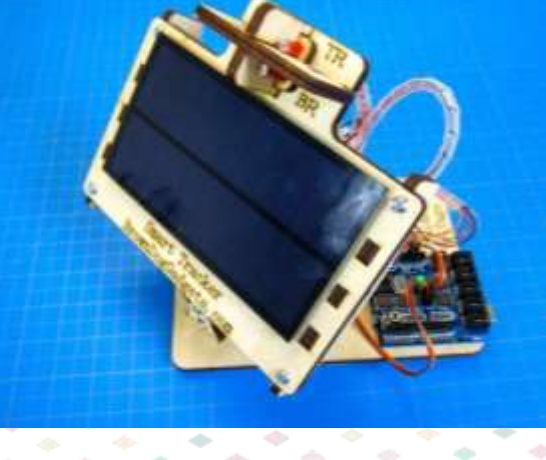

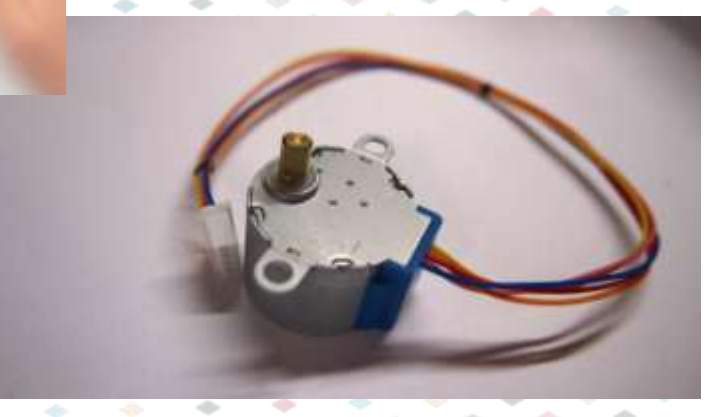

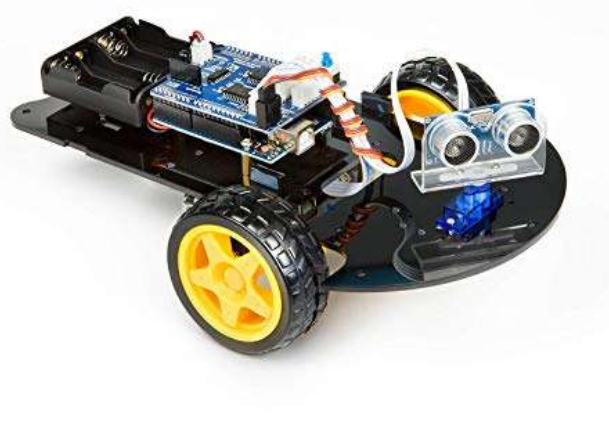

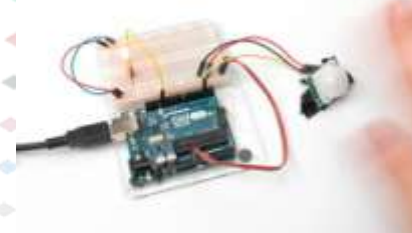

### 部份主題任務(暫定)

- 應用編程做出移動、轉動、擺動效果
- **由動作來觸發效果**
- 超過兩個可動元件同時做出效果(雙摩打車除 外)
- 其中一個可動部分不是由摩打/伺服摩打帶動
- 移動指定物件至一定距離
- 可動部分的多樣性

| 2018/19活動程序表 |           |           |  |  |
|--------------|-----------|-----------|--|--|
| B期           |           | 活動        |  |  |
|              | 1月26日 (六) | 初階工作坊     |  |  |
|              | 3月2日(六)   | 進階工作坊     |  |  |
| 2019         | 3月30日(六)  | Coding體驗B |  |  |
|              | 5月2日(六)   | 創意編酲設計大賽  |  |  |
|              |           |           |  |  |

(\* 1), inger \* 355 ik

. . . . . . . . . . . . .
## http://ccst.hkfyg.org.hk/

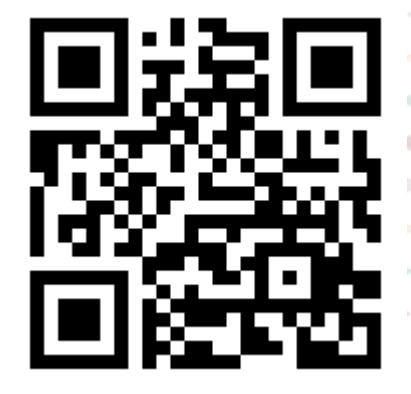

## STEM比賽 > 創意編程設計大賽

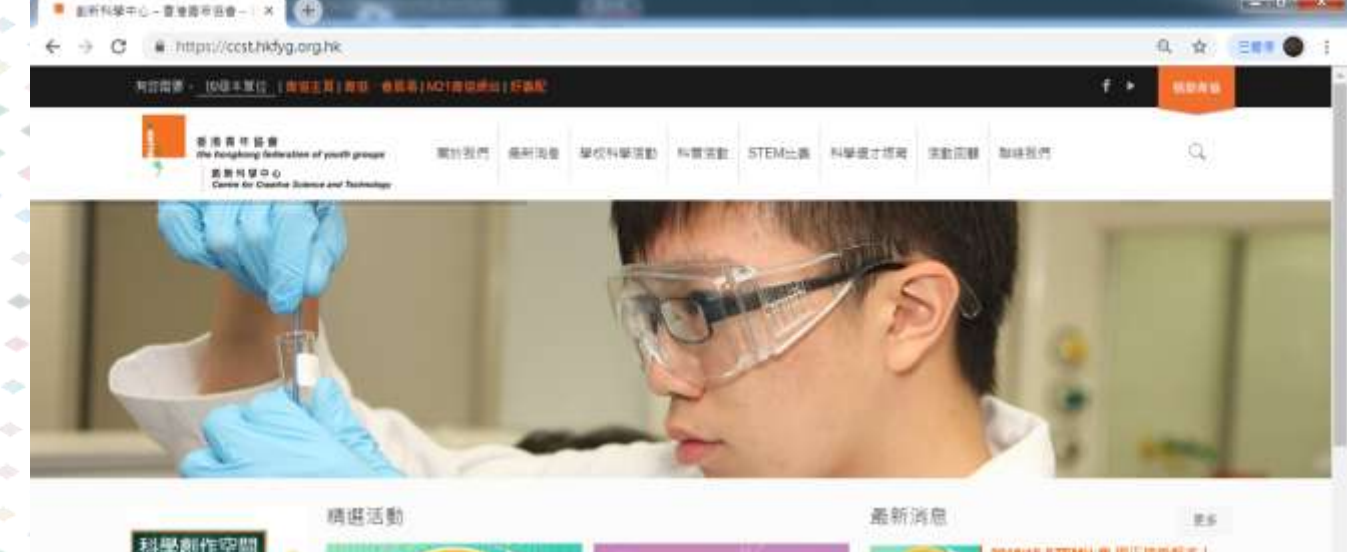

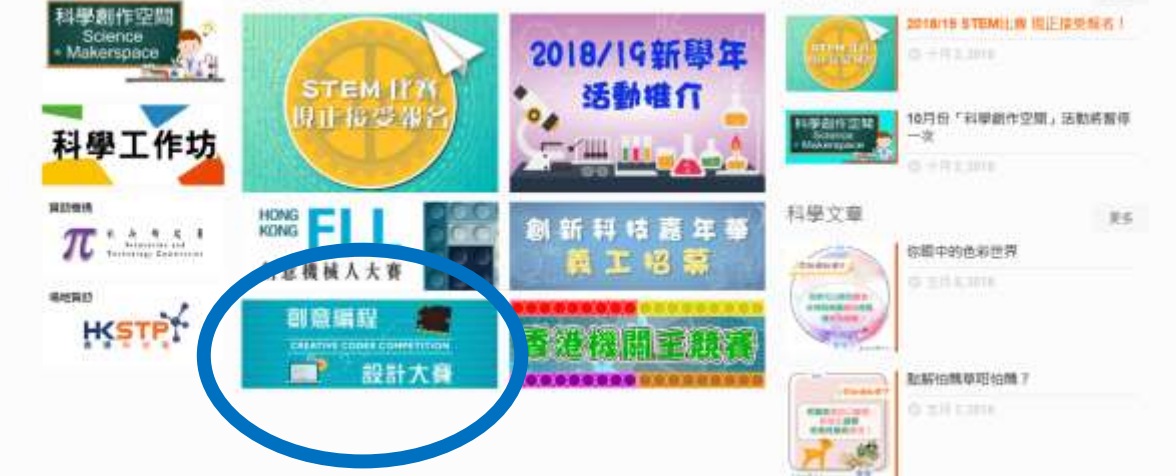

## 聯絡方法

## 香港青年協會創新科學中心 電話:(852)25616149 傳真:(852)25658345 電郵:creativecoder@hkfyg.org.hk

網頁: http://ccst.hkfyg.org.hk/